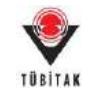

## **ARDEB Destek Programları**

## Elektronik İmza Süreci Yardım Dokümanı

#### A. Java Ayarlarının Yapılması

ARDEB'in destek programları kapsamında Kurumumuza sunulacak olan proje önerilerinin elektronik imza ile imzalanabilmesi için bilgisayarınızda Java' nın güncel versiyonunun (JAVA 8) yüklü olması gerekmektedir.

Java'nın güncel versiyonunu bilgisayarınıza yüklendikten sonra Java'da güvenlik ayarlarından https://e-imza.tubitak.gov.tr adresine izin verilmelidir. Bunun için aşağıdaki adımları uygulayınız.

1- Denetim Masası → Programlar → Java açınız. (Veya arama çubuğuna Java yazarak 'Configure Java' seçiniz.)

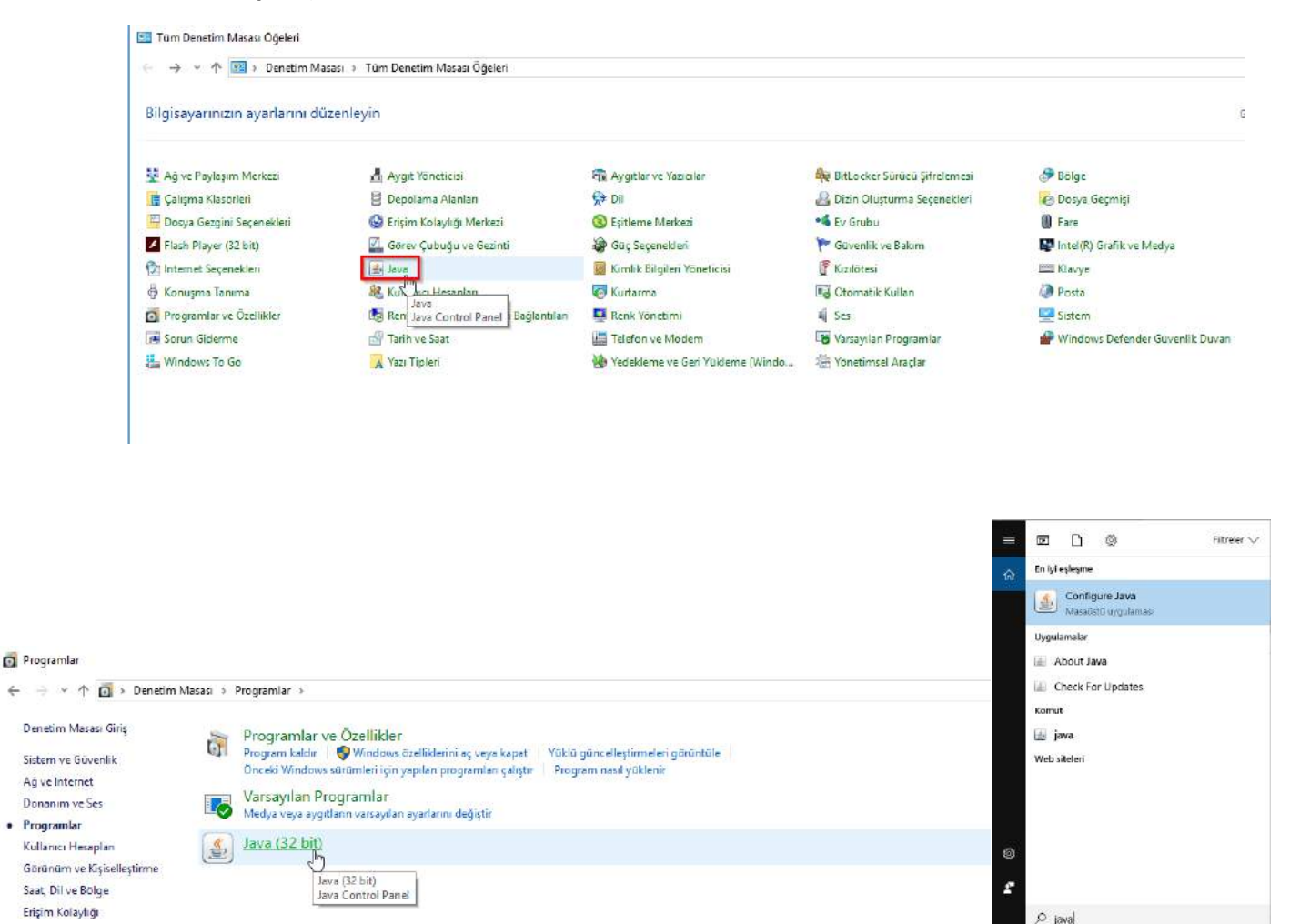

(D)

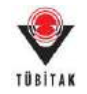

## 2- Kontrol Panelde '**Security'** sekmesi üzerinden **'Edit Site List'** butonuna basınız ve 'https://e-imza.tubitak.gov.tr' adresini ekleyerek tamama basınız.

| 📓 Java Control Panel 🗻 — 🗆 🗙                                                                                                    |                                                                                                    |
|----------------------------------------------------------------------------------------------------|----------------------------------------------------------------------------------------------------|
| General Update Java Security Advanced                                                                                                    |                                                                                                    |
| Enable Java content for browser and Web Start applications                                                                                                    |                                                                                                    |
| Security level for applications not on the Exception Site list                                                                                                    |                                                                                                    |
| ○ Very High                                                                                                    |                                                                                                    |
| Only Java applications identified by a certificate from a trusted authority are allowed to run,<br>and only if the certificate can be verified as not revoked.     | Exception Site List ×                                                                                            |
| High                                                                                                    |                                                                                                    |
| Java applications identified by a certificate from a trusted authority are allowed to run, even if<br>the revocation status of the certificate cannot be verified. | Applications launched from the sites listed below will be allowed to run after the appropriate security prompts. |
|                                                                                                    | https://e-imza.tubitak.gov.tr                                                                                    |
| Exception Site List                                                                                                    |                                                                                                    |
| Applications launched from the sites listed below will be allowed to run after the appropriate security<br>prompts.                                                |                                                                                                    |
| to add items to this list.                                                                                                    |                                                                                                    |
| Restore Security Prompts Manage Certificates                                                                                                    | 3 Add Remove                                                                                                    |
|                                                                                                    | "EILE and HTTP protocols are considered a security risk.<br>We recommend using HTTPS sites where available.      |
| OK Cancel Apply                                                                                                    | 5 OK Cancel                                                                                                    |

| 🛓 Java Control Panel                                                                                                    |                                                                                  | -                 |             | ×      |  |  |  |
|----------------------------------------------------------------------------------------------------|----------------------------------------------------------------------------------|-------------------|-------------|--------|--|--|--|
| General Update Java Security                                                                                                    | Advanced                                                                         |                   |             |        |  |  |  |
| Enable Java content for brows                                                                                                    | er and Web Start applications                                                    |                   |             |        |  |  |  |
| Security level for applications not                                                                                                    | on the Exception Site list                                                       |                   |             |        |  |  |  |
| O <u>V</u> ery High                                                                                                    |                                                                                  |                   |             |        |  |  |  |
| Only Java applications identified by a certificate from a trusted authority are allowed to run, and only if the certificate can be verified as not revoked. |                                                                                  |                   |             |        |  |  |  |
| High<br>Java applications identified<br>the revocation status of the                                                                                        | oy a certificate from a trusted authority are<br>certificate cannot be verified. | allowed to        | run, ever   | n if   |  |  |  |
| Exception Site List                                                                                                    |                                                                                  |                   |             |        |  |  |  |
| Applications launched from the<br>prompts.                                                                                                    | sites listed below will be allowed to run aft                                    | er the appro      | opriate se  | curity |  |  |  |
| https://e-imza.tubitak.gov.tr                                                                                                    | Ĵ                                                                                | Edit <u>S</u> it  | te List     |        |  |  |  |
|                                                                                                    | Restore Security Prompts                                                         | <u>M</u> anage Ce | ertificates |        |  |  |  |
|                                                                                                    | бок                                                                              | Cancel            | Ar          | oply   |  |  |  |

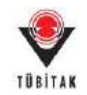

# B. E-imza Sürecini Başlatma ve Proje Önerisinin Yürütücü Tarafından İmzalanması

Yürütücü iseniz başvurunuzun e-imza sürecini başlatmak / imzalamak için aşağıdaki adımları uygulayınız.

1- ARDEB Proje Başvuru Sistemi'ne Kullanıcı Adı ve Şifre ile giriş yapınız. (<u>http://ardeb-pbs.tubitak.gov.tr</u>)

| nemsel Başv <mark>uru</mark> Programları | Sürekli Başvuruya Açık Programlar      | Çağrılı Başvuru Programları                                                                   |            |
|------------------------------------------|----------------------------------------|-----------------------------------------------------------------------------------------------|------------|
| ogram Kodu                               | 🔺 Program Adı                          | \$                                                                                            | Bilgi Notu |
| 02                                       | 1002 - HIZLI DESTEK PROGRA             | AMI                                                                                           | Bilgi Notu |
| 101                                      | 3001 - BAŞLANGIÇ AR-GE PR/             | DJELERÍ DESTEKLEME PROGRAMI                                                                   | Bilgi Notu |
| başvurunuza başlamadan önce              | , ARBİS bilgilerinizin güncel olduğund | Başvuru Programına Gırış<br>an emin olunuz, bilgileriniz güncel değilse lütfen güncelleyiniz. |            |
| kaydınıza erişmek veya ARBIS             | e üye olmak için tıklayınız.           |                                                                                               |            |

2- İmza sürecini elektronik olarak yürütmek istediğiniz proje için '**Elektronik İmza Sürecini Başlat'** butonuna basınız.

| TÜBITAK ARDEB PB<br>Proje Basvuru Sister             | S<br>ii                                                                           |
|------------------------------------------------------|-----------------------------------------------------------------------------------|
| Başvurularım (1) Yeni Destek Başvurusu               | E-İmza Süreci ARDEB Proje Görevlerim Yetki Devri Kuruluş Yetkilisi                |
| ktif Başvurularım                                    |                                                                                   |
| Proje ld:<br>Program Ads:                            | 132319<br>1001 - BİLİMSEL VE TEKNOLOJİK ARASTIRMA PROJELERİNİ DESTEKLEME PROGRAMI |
| Calin Adi :                                          | 1001 (2017-2 DÖNEM)                                                               |
| Proje Baship:                                        | Senaryo 3                                                                         |
| Proje Yöneticisi/Yürütücüsünün Adı Soyadı ve Ünvanı: |                                                                                   |
| Başvuru Tarihi:                                      | 05.04.2018                                                                        |
| Başvuru Yılı ve Dönemi:                              |                                                                                   |
| Onay Durumu:                                         | Başvunu Onaylı - Elektronlik Başvunu Çıktısını İndir                              |
| Proje Dosyalan:                                      | Dosyalari Göster                                                                  |
|                                                      | Başvuru Onayını Kaldır Elektronik İmza Sürecini Başlat                            |

3- Kurum / Kuruluş Yetkilisi adımında söz konusu bilgilerinin ekranda doğru bir şekilde geldiğini gördükten sonra '**İleri**' butonuna basınız.

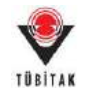

| Başvurularım (1) Yeni Destek Başvurusu E-İmza Sürec                                                                                                    | i ARDEB Proje Görevlerim                                                                                                    | Yetki Devri Ku            | ruluş Yetkilisi                                                                             |                                                                                                    |                                                                         |    |
|----------------------------------------------------------------------------------------------------|----------------------------------------------------------------------------------------------------|---------------------------|---------------------------------------------------------------------------------------------|----------------------------------------------------------------------------------------------------|-------------------------------------------------------------------------|----|
| Dektronik İmza Sürecini Başlat                                                                                                    |                                                                                                    |                           |                                                                                             |                                                                                                    |                                                                         |    |
| 🔘 Karum/Karulug Yetkilol -                                                                                                    | İmzələriəcək Belgelet +                                                                                                    |                           | J E-İmze Servisi                                                                            |                                                                                                    |                                                                         |    |
| O Projede görev alan araştırmacıların çalıştığı kurum/kuruluş yetkililer<br>ile imzalanacağı için, tüm kurum/kuruluş yetkililerinin elektronik im                                                                                                    | i ile projenin yürütüleceği kurum/kur<br>za sahibi olmaları gerekmektedir.                                                                                                    | ruluş yetkibilerinin tanı | imb olmasi gerekmekt                                                                        | tedir. Başvuru formu                                                                                                 | a elektronik im                                                         | 23 |
| Projede görev alan araştırmacıların çalıştığı kurum/kuruluş yetkilliler<br>ile imzalanacağı için, tüm kurum/kuruluş yetkillilerinin elektronik in<br>kuruluş Adı                                                                                                    | i lie projenin ylirütüleceği kurum/kur<br>za sahibi olmaları gerekmektedir.<br>"Kurum/Kuruluş Yeticilisi                                                                                                    | rulug yetkilillerinin tan | umb olmanı gerekmekt<br>o. Görevi o                                                         | tedir, Başvuru formu<br>Başlama Tarihi g                                                                             | a elektronik im<br>Sitiş Tarihi                                         | 29 |
| Projede görev alan anajtırmacıların çabştığı kurunivkuruluş yetkillir<br>ile imzalanacağı için, tüm kurunıvkuruluş yetkillilerinin elektronik in<br>uruluş Adı<br>OLTD.ŞTI - ANNARA<br>Nic Anthonio SAN, VE TIC A. Ş.                                                                                                    | <ul> <li>He projenin yürüfüleceği kurum/kur<br/>sa sahibi olmuları gerekmektedir.</li> <li>Xurum/Kuruluş Yetkibiti</li> <li>Aurum/Kuruluş Yetkibiti</li> <li>Aurum/Kuruluş Yetkibiti</li> <li>Aurum/Kuruluş Yetkibiti</li> </ul>                                                                                                    | rulug yetkililerinin tan  | o Gérevi g<br>Genel Múdar<br>Sirket Múdar                                                   | edir, Başvura formu<br>Başlama Tarihi<br>03.09.2009<br>05.04.2018                                                    | a elektronik im<br>Bitis Tarihi<br>23.04.2018                           |    |
| Projede pinev alan araştırmacıların çalıştığı kurunivlauruluş yetkililer<br>ile imzalanacağı için, tüm kurum/kuruluş yetkililerinin elektronik im<br>Kuruluş Adı<br>Wuruluş Ti - ANKARA<br>Gil caultardığı SAN. VE TIC A. Ş.<br>MINING U.<br>MINING VE VININGALIZER BAKANLIĞI - Önüşmun Topoliterining<br>MINING VE VININGALIZER BAKANLIĞI - Önüşmun Topoliterining<br>MINING VE VININGALIZER BAKANLIĞI - Önüşmun Topoliterining<br>MINING VE VININGALIZER BAKANLIĞI - Önüşmun Topoliterining<br>MINING VE VININGALIZER BAKANLIĞI - Önüşmun Topoliterining<br>MINING VE VININGALIZER BAKANLIĞI - Önüşmun Topoliterining<br>MININGALIZER VERKIZ ARAŞ. | <ul> <li>I ile projenin ylirilitileceği kurum/hur<br/>za sahibi olmaları gerekmektedir.</li> <li>Xurum Yuruhış Yetkibi<br/>daya berinin birliri<br/>yatışı berini<br/>daya berinin birliriliti<br/>daya berinin birliriliti<br/>daya berinin birliriliti<br/>daya berinin birliriliti<br/>daya berinin birliriliti<br/>daya birliriliti birliriliti<br/>daya birliriliti birliriliti<br/>daya birliriliti birliriliti<br/>daya birliriliti birliriliti<br/>daya birliriliti birliriliti<br/>daya birliriliti<br/>daya birliriliti birliriliti<br/>daya birliriliti<br/>daya birliriti<br/>daya birliriti<br/>daya birliri<br/>daya birliriti<br/>daya birliriti<br/>daya birliriti<br/>daya birliriti<br/>d</li></ul> | rulug yetkillierinin tan  | C Géneri gerekmekt<br>Genel Müdür<br>Sirket Müdür<br>Rektör Yrd,<br>Genel Müdür<br>Yardımca | <ul> <li>Başlama Tarihi ç</li> <li>03.09.2009</li> <li>05.04.2018</li> <li>10.04.2018</li> <li>09.04.2018</li> </ul> | elektronik im<br>Bitis Tarihi<br>23.04.2018<br>12.04.2018<br>10.04.2018 | 23 |

4- İmzalanacak Belgeler adımında, hem elektronik başvuru sistemine yüklenmiş olan belgeler hem de elektronik başvuru çıktısı yer almaktadır. Bu sayfada, söz konusu belgeleri imzalayacak kişiler imzalama sırasına göre (1- Proje Yürütücüsü, 2- Proje Ekibinde yer alan Diğer Kişiler, 3- Proje Ekibi Dışındaki Hak Sahipleri, 4- Katılımcı Kurum/Kuruluş Yetkilileri, 5- Öneren/Proje Yürütücüsü Kurum/Kuruluş Yetkilisi) listelenecektir. E-imza sürecini başlatmak için 'Elektronik İmza Sürecini Başlat' butonuna tıklayınız.

| Dektronil                             | k İmza Sürecini Başlat                                                                                                    |                                                                                              |                                                                                                    |                                                                                                    |                                                  |                                                                   |
|---------------------------------------|----------------------------------------------------------------------------------------------------|----------------------------------------------------------------------------------------------|----------------------------------------------------------------------------------------------------|----------------------------------------------------------------------------------------------------|--------------------------------------------------|-------------------------------------------------------------------|
| 0.                                    | Caram/Karatay Yetkilisi »                                                                                                    | 6                                                                                            | 🔒 İmzalanacak Belgeler 🤊                                                                                                    | J E-limza Serviul                                                                                                    |                                                  |                                                                   |
| Proje<br>"Imzi<br>kendind<br>urada ye | e başvuru formunu imzalayacak tüm kişi<br>alama Sırası" alanındaki değere göre yaş<br>en önceki tüm kişilerin imza atmış olma<br>er alan tüm kişilerin başvuru formunu in                                                                                                    | ler ve imzalanması ş<br>slabilecektir. "İmzal<br>sı gerekmektedir. Ö<br>nzalarmş olmanı gere | gereken beigeler aşağıda ilstelenmişt<br>ama Sırası" aynı olan kişiler aynı birb<br>rınığlır 3. sızıdaki Üneren/Proje Yüri<br>rkmektedir. | ir. Proje başvuru belgelerini imzalama işlemi, "İmzat<br>İrlerini beklemeden imza atabilirler. Bir üht sıradaki<br>Rücüsü Kurum/Kuruluş Yetkilisinin başvuru formunu                                                                                                    | ayacak Kişiler<br>kişinin imza a<br>imzalayabilm | " listesinde yer alan<br>tabilmesi için<br>esi için, 1. ve 2.     |
| Sira No                               | _ Imzalanacak Belgeler                                                                                                    |                                                                                              |                                                                                                    |                                                                                                    |                                                  | 0                                                                 |
| 1<br>2                                | BASVURU_FORMU_CIKTISI_13<br>132319.35p                                                                                                    | 12119.pdf                                                                                    |                                                                                                    |                                                                                                    |                                                  |                                                                   |
| İmzələyə                              | cek Klyller                                                                                                    |                                                                                              |                                                                                                    |                                                                                                    |                                                  |                                                                   |
| Svra No                               | Adi Soyadi                                                                                                    | 0 Görevi                                                                                     | ¢                                                                                                    | g Kuruluş Adı                                                                                                    | o Sirasi o                                       | Impalama Son Tarihi                                               |
| 1                                     | UZINAN ARBITRITATION AND AND AND AND AND AND AND AND AND AN                                                                                                    | YÜRÜTÜCÜ                                                                                     |                                                                                                    |                                                                                                    | 1                                                | 21.04.2018 17:30:00                                               |
| 2<br>3<br>4                           | UZMAN YARDIWCISI ADDURRAQARIDIYA<br>ENDIROFI Qurana<br>Bernindokoo Yakakita                                                                                                    | ARAŞTIRMACI/U<br>ARAŞTIRMACI/U<br>ARAŞTIRMACI/U                                              | IZMAN<br>IZMAN<br>IZMAN                                                                                                    | entrelingtheorem<br>entrelingtheorem<br>entrelingtheorem<br>mentfol<br>of a familie resource and a familie familie                                                                                                    | 2<br>2<br>2                                      | 21.04.2018 17:30:00<br>21.04,2018 17:30:00<br>21.04.2018 17:30:00 |
| 5                                     | UZHAN (OR.) FURINCE HAR CANADA                                                                                                    | ARAŞTIRMACI/U                                                                                | IZMAN                                                                                                    | Provide and the second second se                                                                                                    | 14-12                                            | 21.04.2018 17:30:00                                               |
| 6                                     | UZHAN MUSTION/D/D/D/D/D/D/                                                                                                    | ARAŞTIRMACI/U                                                                                | IZMAN                                                                                                    | AND YOR YOR YOR YOR YOR YOR YOR YOR YOR YOR                                                                                                    | 2                                                | 21.04.2018 17:30:00                                               |
| 7                                     | DUNA NUT                                                                                                    | DANIŞMAN                                                                                     |                                                                                                    | The Construction was                                                                                                    | 2                                                | 21.04.2018 17:30:00                                               |
| 8                                     | Animary Conservation                                                                                                    | DANIŞMAN                                                                                     |                                                                                                    | Circ Arbaba second instrum                                                                                                    | 2                                                | 21.04.2018 17:30:00                                               |
| 9                                     | Prof.Dc + case or an                                                                                                    | ANKARA}                                                                                      | n/Kuruluş Yetkilisi (7090 LTD.\$TI -                                                                                                    | And a margin of the second second sec | 4                                                | 21.04.2018 17:30:00                                               |
| 10                                    | All and a second second | Katilinici Kurun<br>VE TİC A. Ş.)                                                            | n/Kursług Yetkitisi <u>Killi (</u> přičitili) SAN.                                                                                        | Service and the service and                                                                                                    | 4                                                | 21.04.2018 17:30:00                                               |
| 11                                    | "EYOP WEDDARD                                                                                                    | Katilimci Kurun                                                                              | n/Kuruluş Yetkitisi (SSSSIII)(U.)                                                                                                    | Entranchia.                                                                                                    | 4                                                | 21.04.2018 17:30:00                                               |
| 12                                    | ACONAM ENTIN ORMIQUE                                                                                                    | Katolonics Kurum<br>Batoloni Kurum<br>S                                                      | n/Kurulug Yetkilisi  <br>AKANLIĞI -                                                                                                    | And Annual Contraction Contraction Contracts                                                                                                    | 88°4                                             | 21.04.2018 17:30:00                                               |
| 12                                    | CCC-CC-CC-CC-CC-CC-CC-CC-CC-CC-CC-CC-CC                                                                                                    | Katsteince Kurum<br>BAŞKANLIĞI)                                                              | n/Kanalog Yetkilisi ( <sup>10</sup> 06/754)                                                                                               | tiggtonord/BREG                                                                                                    | 4                                                | 21.04.2018 17:30:00                                               |
| 14                                    | evidence approximation of                                                                                                    | Oneren/Proje 1<br>acciliaco nacilia<br>VE.TR                                                 | Forutocosu Kurum/Kurulus Yetisliisi<br>SAN                                                                                                | professional and a second second seco | 5                                                | 21.04.2018 17:30:00                                               |
| 2                                     |                                                                                                    |                                                                                              |                                                                                                    |                                                                                                    |                                                  |                                                                   |
| 1100020                               | 80                                                                                                    |                                                                                              |                                                                                                    |                                                                                                    |                                                  |                                                                   |
| <- Ge                                 | n                                                                                                    |                                                                                              |                                                                                                    | Elekt                                                                                                    | ronik Imza                                       | Sürecini Başlat>                                                  |

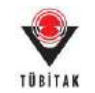

**NOT:** Herhangi bir kurum/kuruluş için yetkili tanımlı değil ise, ilgili kurum/kuruluş yetkilisinin D bölümündeki adımları takip ederek "Kurum/Kuruluş Yetkilisi Tanımlama" talebi oluşturması gerekmektedir. Söz konusu talepler ARDEB Uzmanları tarafından incelenmekte ve ilgili mevzuata uygun olmaları durumunda onaylanarak yürürlüğe girmektedir. **Tüm kurum/kuruluşlara ait yetkililer tanımlı olamadan e-imza süreci başlatılamamaktadır.** 

5- E-imza süreci başladıktan sonra e-imza servisine bağlanmak için **"Belgeleri imzalamak için tıklayınız"** butonuna basınız.

| Başvuruları                | m <mark>(1)</mark> Yeni Destek Başvu                                  | urusu E-İmza Süreci                                      | ARDEB Proje Görevler                                                | rim Yetki [                                          | Devri                                | (uruluş Yetl                    | kilisi                                                                         |                               |                             |
|----------------------------|-----------------------------------------------------------------------|----------------------------------------------------------|---------------------------------------------------------------------|------------------------------------------------------|--------------------------------------|---------------------------------|--------------------------------------------------------------------------------|-------------------------------|-----------------------------|
| ktronik İmza               | Sürecini Başlat                                                       |                                                          |                                                                     |                                                      |                                      |                                 |                                                                                |                               |                             |
| D                          | 107 J. V. 11-11. 1                                                    |                                                          | i                                                                   |                                                      |                                      | Ari                             |                                                                                |                               |                             |
|                            | INTERTION FORMULA                                                     |                                                          | Imzalanacak belgeler >                                              |                                                      |                                      | Cr L-II                         | nza servisi                                                                    |                               |                             |
| 9                          | indianay rectansi s                                                   | L0                                                       |                                                                     |                                                      |                                      | 0                               |                                                                                |                               |                             |
| Elektronik                 | imza siirecini "Elektronik İmza (                                     | Siirecindeki Basvurularım" I                             | inkinden takin edebilirsiniz. I                                     | Flektropik imza                                      | siliraci icin                        | belirtilen "İm                  | zalama Son Tarih" ten öng                                                      | e "İmzi                       | alavacak k                  |
| Elektronik<br>listesinde y | imza sürecini "Elektronik İmza s<br>ver alan tüm kişilerin başvuru fo | Sürecindeki Başvurularım" l<br>yımunu imzalaması gerekme | inkinden takip edebilirsiniz. I<br>ektedir. Belirtilen tarihe kada  | Elektronik imza<br>ır tüm kişiler imz                | süreci için<br>zalamazsa             | belirtilen "İm<br>proje başvuru | ızalama Son Tarih" ten önd<br>ısu değerlendirmeye alınm                        | ce, "İmza<br>nayacakt         | alayacak k<br>tır.          |
| Elektronik<br>listesinde y | İmza sürecini "Elektronik İmza s<br>ver alan tüm kişilerin başvuru fo | Sürecindeki Başvurularım" I<br>ormunu imzalaması gerekmi | inkinden takip edebilirsiniz. I<br>ektedir. Belirtilen tarihe kada  | Elektronik imza<br>ır tüm kişiler imz                | süreci için<br>zalamazsa             | belirtilen "İm<br>proje başvuru | zalama Son Tarih" ten önc<br>ısu değerlendirmeye alınn                         | ce, <b>"İ</b> mza<br>nayacakt | alayacak k<br>tır.          |
| Elektronik<br>listesinde y | imza sürecini "Elektronik İmza s<br>rer alan tüm kişilerin başvuru fo | Sürecindeki Başvurularım" I<br>ərmunu imzalaması gerekme | linkinden takip edebilirsiniz. I<br>ektedir. Belirtilen tarihe kada | Elektronik imza<br>ar tüm kişiler imz<br>İmza Durumu | süreci için<br>zalamazsa<br>\$ İmzal | belirtilen "İm<br>proje başvuru | zalama Son Tarih" ten önd<br>su değerlendirmeye alınn<br>j İmzalama Son Tarihi | ce, "İmza<br>nayacakt         | alayacak k<br>tır.<br>İşlem |

 6- Yönlendirilen TÜBİTAK Elektronik Dosya İmzalama Servisi sayfasında (https://eimza.tubitak.gov.tr) 'İmzanız Gerekiyor' kısmında ilgili dokümanı seçerek 'Seçilenleri İmzala' butonuna basınız.

| tang Gereloyor | Dosya Bilgisi                                                                                                    |
|----------------|----------------------------------------------------------------------------------------------------|
| eçmiş Dosyalar | 8                                                                                                    |
| secek Dosyalar | <ul> <li>Environmental e ser presenta política de completa de la completa de la completa de</li></ul> |
|                |                                                                                                    |
|                | Bill 32319 note ve - Senaryo 3 - başlıkt projenin başvuru belgelen.     Deşşa Berevine'o - Anneau (Jachis - Tacshu por - enza - anza Tok-     Deşşa 132319 zip - Imza Tok-     Deşşa 132319 zip - Imza Tok-                                                                                                    |
|                |                                                                                                    |
|                | A Standard (Handrandon) (Handrandon) (Handrandon) (Handradon) (Handradon) (Han      |
|                | Septentert Imzala                                                                                                    |

7- İndirilen dosya açılmak istendiğinde verilen java güvenlik uyarısını onaylayarak çalıştırınız.

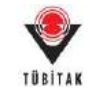

| 3o9bzmief2esxspv0ho      | otqnyp48g32jfxl8gz6m01jlto4m1d6.jnlp açılıyor |
|--------------------------|-----------------------------------------------|
| Şunu açmayı seçtir       | iz:                                           |
| 8o9bzmief2               | esxspv0hotqnyp48g32jfxl8gz6m01jlto4m1d6.jnlp  |
| türü: JNLP do            | ısyası (1,1 KB)                               |
| nereden:                 |                                               |
| Firefox bu dosya i       | le ne yapsın?                                 |
| <u>     B</u> irlikte aç | Java(TM) Web Start Launcher                   |
| © <u>D</u> osyayı kay    | /det                                          |
| 🔲 Bu <u>t</u> ür dosy    | alar indirilirken hep bu işlemi gerçekleştir. |
|                          |                                               |
|                          |                                               |
|                          | Tamam Vazgeç                                  |
|                          |                                               |

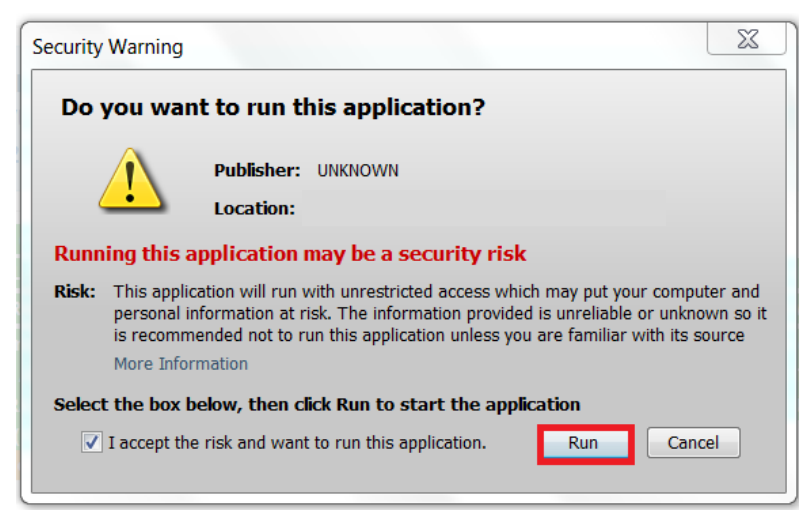

8- Uygulama açıldığında e-imza ara yüzünden e-imza parolanızı girerek '**Sign**' butonuna basarak imzanızı atınız.

| Files To Be Signed                             | Step 1 : Yo | our Certificate                   |
|------------------------------------------------|-------------|-----------------------------------|
| BASVURU_FORMU_CIKTISI_132325.pdf Signed        |             | ▼ Refresh                         |
| 132325.21p Signed                              | ID          | 4                                 |
|                                                | Valid From  | n : 29.03.2016<br>10:23 Details > |
|                                                | Step 2 : St | mart Card PIN Code                |
|                                                | 1 2         | 3                                 |
|                                                | 4 5         | 6 Shuffle                         |
|                                                | 78          | 9                                 |
| Double click the file name to display the file |             | < Del                             |

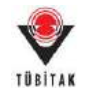

9- E-imza sürecindeki başvurularınızı görmek ve imza sürecini takip etmek için "E-İmza Süreci" sekmesi altındaki "E-İmza Sürecindeki Başvurularım" alt sekmesine tıkladıktan sonra gelen sayfada ilgili butona basınız.

| TÜBİTAK                       | ARDEB PE<br>Proje Başvuru Siste | BS              |                               |                  |                   |  |  |
|-------------------------------|---------------------------------|-----------------|-------------------------------|------------------|-------------------|--|--|
| Başvurularım <mark>(1)</mark> | Yeni Destek Başvurusu           | E-İmza Süreci   | ARDEB Proje Görevlerim        | Yetki Devri      | Kuruluş Yetkilisi |  |  |
|                               |                                 | E-İmza Sürecin  | deki Başvurularım             |                  |                   |  |  |
| Aktif Başvurularım            |                                 | E-İmza Sürecine | leki Sözleşmelerim            |                  |                   |  |  |
| Proje Id:<br>Program Adı:     | Proje ld:<br>Program Adı:       |                 | . VE TEKNOLOJİK ARAŞTIRMA PRO | JELERİNİ DESTEKL | EME PROGRAMI      |  |  |

| TÜ B      | o,yrii<br>Bitak             | ARDE<br>Proje Başı | B PBS                      |                        |                 |                                   |           |                              |                        |               |
|-----------|-----------------------------|--------------------|----------------------------|------------------------|-----------------|-----------------------------------|-----------|------------------------------|------------------------|---------------|
| Başvu     | rularım <mark>(1)</mark> Ye | eni Destek Ba      | şvurusu E-İmza Sür         | eci ARDEB Proje Görevl | erim \          | ⁄etki Devri Kur                   | uluş Ye   | tkilisi                      |                        |               |
| :-İmza Si | irecindeki Başvurula        | arım               |                            |                        |                 |                                   |           |                              |                        |               |
| \rm Belg  | eleri, https://e-imza       | a.tubitak.gov.tr   | adresinden imzalayabilirsi | iniz.                  |                 |                                   |           |                              |                        |               |
| d 🔺       | Süreci İptal Et             | Proje Id           | Proje Başlığı              | \$                     | İmzalandı<br>\$ | İmza Durumu                       | \$        | İmzalama Başlangıç<br>Tarihi | İmzalama Son<br>Tarihi | \$<br>İşlem 👌 |
| 502       |                             | 132319             | Senaryo 3                  |                        | Hayır           | Elektronik İmza Sür<br>Edildi     | eci İptal | 09.04.2018<br>08:56:02       | 13.04.2018<br>17:30:00 | <br>2 🕅       |
| 503       | Süreci İptal E              | Et 132319          | Senaryo 3                  |                        | Evet            | Elektronik İmza Sür<br>Tamamlandı | eci       | 09.04.2018<br>09:13:31       | 13.04.2018<br>17:30:00 | 2             |

E-imza sürecinin en son durumunu görmek için **"İmza Durumunu Kontrol Et/Güncelle"** butonuna basmayı unutmayınız.

| linta D   | hurumlarını Kontrol EL/Güncalle - Google C | hrome                                                    | n den enden in en hernede                                                                                                    | lites -             |             | <u>्रह</u> ्य है       | 0 |
|-----------|--------------------------------------------|----------------------------------------------------------|----------------------------------------------------------------------------------------------------|---------------------|-------------|------------------------|---|
| Gaven     | li dega   https://ardeb-pbs.test.tub       | tak.gov.tr:0443/pb/mza/basvuru/mza.htm?t                 | aeriva kolontzál izl = 503-                                                                                                    |                     |             |                        |   |
| Siria Hio | Adi Soyadi 💿                               | Gomet                                                    | Humilia Adi                                                                                                    | İmzətərnə<br>Sərəsi | Impalands o | limza Tarihi           |   |
|           | OTRAN VICE                                 | ARAŞTIRUMCI/UZHAN                                        | annen provinsi i                                                                                                    | 2                   | Evet        | 09.04.2018             |   |
| 6         | eng/00/HagBigHe                            | ARAŞTIRHAÇI/UZHAN                                        | An and a second second se | 2                   | Evet        | 10.04.2018             |   |
|           | 233710003400000402-                        | ARAŞTIRHAÇI/UZMAN                                        | ADM/PER/IDA                                                                                                    | 2                   | Evet        | 09.04.2018             |   |
| 68        | ALTER DEPARTMENT OF ALTER                  | ARAŞTIRMAÇI/UZNAN                                        |                                                                                                    | 2                   | Evet        | 10.04.2018<br>09:25:20 |   |
| 60        | Concernence and the second second          | ARAŞTIRHACI/UZNAN                                        | dimere.                                                                                                    | 2                   | Evet        | 10.04.2018 09:21:47    |   |
| 5         | 4940 Auto                                  | DANSMAN                                                  | weather and the second second                                                                                                    | 2                   | Evet        | 10.04.2018 10:47:44    |   |
| 23        | GIGE Manager                               | DANSSMAN                                                 | COMPACT DE COMPANY                                                                                                    | 2                   | Evet        | 12.04.2018 10:40:01    |   |
| 89 E      | Onderstanding Brodestern                   | Katstonet Karan/Karalag Yetkitisi (BlashTogali           | SUPPRIMINATION OF THE OWNER                                                                                                    | 4                   | Evet        | 11.04,2018<br>08:48:32 |   |
| 61        | etilitieths                                | Katolance Forum Rundus Yething Categories                | mg_stall/sim_staller                                                                                                    | 4                   | Evet.       | 11,04,2018 09:30:27    |   |
| 0         | 47.000                                     | Katilowci Kursen/Kurskaj Vetkinist (1000)                | station -                                                                                                    | 4                   | Evet        | 12.04.2018             |   |
| 8         | printilliterentry                          | Ratilianci Karum/Karulog Yetkilini                       | The second second second second second second second second second second second second second second second s                                                                                                    | 14                  | Evet        | 12.04.2018<br>10:40:01 |   |
| 2)        | Contraction May                            | Katolomor Karana (Karabag Yetkilini <u>Stilmittani</u> ) | WORKS Commission                                                                                                    | 4                   | Evet        | 10.04.2018             |   |
| 0         | emerver-researching                        | Oneven/Proje Yarotocisu Kurum/Kurulus Virtillis          | and a control of the second second second second second second second second second second second second second                                                                                                    | 3                   | Evet        | 13.04.2018<br>09:41:34 |   |
| 4         | ATTENDED AND ADDRESS OF THE OWNER          | YUNDTOCO                                                 | CONTRACTOR OF THE OWNER                                                                                                    | 4                   | Evet        | 13.04.2018             |   |

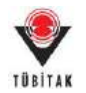

## C. Proje Ekibi ve Yürütücü/Katılımcı Kurum/Kuruluş Yetkilileri için E-İmza

#### Süreci

- E-imza süreci başlatılan bir projenin ekibinde araştırmacı/danışman iseniz,
- Proje ekibinde yer almadığınız hale proje öneriş üzerinde ortak/paylı hak sahipliğiniz var ise;
- Proje ekibinde yürütücü/araştırmacı/danışman olarak görev alan kişilerin çalıştıkları kurum/kuruluşların en üst düzey yetkilisi iseniz

e-imza ile başvurusu tamamlanacak projelerin dokümanlarını e-imza dosya servisini kullanarak imzalamanız gerekmektedir. Bu süreç ile ilgili yapmanız gerekenler aşağıda belirtilmektedir:

1- Sistemde daha önce kaydınız yoksa '**Yeni Kullanıcı Kaydı**' butonuna basarak yeni kullanıcı kaydı yapınız.

|                                                             | Me                                                                         | rkezi Kimlik Doğru<br>Servisi                                                                                                    | ilama 🌻                                                                                | erigim/vandum<br>ogien ( Türkçe                              |
|-------------------------------------------------------------|----------------------------------------------------------------------------|----------------------------------------------------------------------------------------------------|----------------------------------------------------------------------------------------|--------------------------------------------------------------|
| Kullar                                                      | nıcı Adı v                                                                 | e Parola İle Giriş                                                                                                    |                                                                                        |                                                              |
| Merkezi Giris<br>TEYDES PR<br>kullandığınız<br>yapınız. TUB | Servisine ilk de<br>ODIS parolaniz<br>parolayi giriniz<br>ITAK Başkanlık ç | afa giriyorsanız ve daha önce TEYDEB PR<br>i giriniz: TEYDEB PRODIS hesabiniz yol<br>Kaydınız yoksa 'Yeni Kullanıcı Kaydı' ba<br>yalışanları kurum hesaplarıyla giriş yapmalıdı | :ODİS hesabi almışsan<br>ısa, ARBIS' e giriş ya<br>ğlantısını tiklayarak "Ye<br>rlar." | iz parola bölümüne<br>parken daha önce<br>mi Kultanici Kaydı |
| Elektronik İm                                               | za İle Giriş                                                               | TC Kimlik / Pasaport No                                                                                                    |                                                                                        | 500a                                                         |
| Mobil İmza                                                  | Île Giriş                                                                  | Parola                                                                                                    | -                                                                                      |                                                              |
| E-Devlet i                                                  | le Giriş                                                                   |                                                                                                    |                                                                                        | Giriş                                                        |
| Yeni Kullan                                                 | iici Kaydı                                                                 | Parolamı Unuttum<br>Kayıtlı E-postamı Değiştirmek İs                                                                                                    | stiyorum                                                                               | , .                                                          |
|                                                             |                                                                            |                                                                                                    |                                                                                        |                                                              |

2- TÜBİTAK Elektronik Dosya İmzalama Servisi' ne (<u>https://e-imza.tubitak.gov.tr</u>) kullanıcı adınız ve şifreniz ile giriş yapınız ve **'İmzanız Gerekiyor'** kısmında imza sürecinde size gelen ilgili dokümanı seçerek **'Seçilenleri İmzala'** butonuna basınız.

| loçmiş Dosyalar |                                                                                                    |
|-----------------|----------------------------------------------------------------------------------------------------|
| elecek Dosyalar | 132325 nolu ve - SENARYO-2 - başlıklı projenin başvuru belgeleri<br>Dosya: BASVURU_FORMU_CIKTISI_132325.pdf - İmza: BASVURU_FORMU_CIKTISI_132325.pdf.p7s<br>Dosya: 132325.zip - İmza: 132325.zip.p7s                                                                                                    |
|                 |                                                                                                    |
|                 | COMPARIAN COMPARIAN COMPARIAN COMPARIAN COMPARIANCE (COMPARIAN)     COMPARIANCE (COMPARIAN)     COMPARIANCE (COMPARIANCE (COMPARIANCE))     COMPARIANCE (COMPARIANCE))     COMPARIANCE (COMPARIANCE)     COMPARIANCE (COMPARIANCE))     COMPARIANCE (COMPARIANCE)     COMPARIANCE (COMPARIANCE)     COMPARIANCE (COMPARIANCE)     COMPARIANCE (COMPARIANCE))     COMPARIANCE (COMPARIANCE)     COMPARIANCE (COMPARIANCE)     COMPARIANCE     COMPARIANCE (COMPARIANCE)     COMPARIANCE (COMPARIAN |
|                 | Seçilenleri İmzala                                                                                                    |

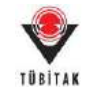

3- İndirilen dosya açılmak istendiğinde verilen java güvenlik uyarısını onaylayarak çalıştırınız.

|                                           | appo116rha92v88zdlmnsm5ob2zn8wep50lkox7h0av50mzdkr.jnlp açılıyor                                                                                                    |   |
|-------------------------------------------|----------------------------------------------------------------------------------------------------|---|
|                                           | Şunu açmayı seçtiniz:                                                                                                    |   |
|                                           | o116rha92v88zdlmnsm5ob2zn8wep50lkox7h0av50mzdkr.jnlp                                                                                                    |   |
|                                           | türü: JNLP File (1,0 KB)                                                                                                    |   |
|                                           | nereden: https://e-imza.tubitak.gov.tr                                                                                                    |   |
|                                           | Firefox bu dosya ile ne yapsın?                                                                                                    |   |
|                                           | Birlikte ac Java(TM) Web Start Launcher (varsayılan)                                                                                                    |   |
|                                           |                                                                                                    |   |
|                                           |                                                                                                    |   |
|                                           | Bu <u>t</u> ür dosyalar indirilirken hep bu işlemi gerçekleştir.                                                                                                    |   |
|                                           |                                                                                                    |   |
|                                           | 5 Tamam Vazgeç                                                                                                    |   |
|                                           |                                                                                                    |   |
|                                           |                                                                                                    |   |
|                                           |                                                                                                    | 2 |
| curity                                    | Warning                                                                                                    | ] |
| curity<br>Do y                            | Warning Example a constant of the second second sec |   |
| curity<br>Do y                            | Warning Example a constraint of the second second s |   |
| curity<br>Do y                            | Varning  rou want to run this application? Publisher: UNKNOWN                                                                                                    |   |
| curity<br>Do y                            | Warning Tou want to run this application? Publisher: UNKNOWN Location: https://e-imza.tubitak.gov.tr                                                                                                    |   |
| Do y                                      | Warning Tou want to run this application? Publisher: UNKNOWN Location: https://e-imza.tubitak.gov.tr ing this application may be a security risk                                                                                                    |   |
| curity<br>Do y<br>Runn<br>Risk:           | Warning Tou want to run this application? Publisher: UNKNOWN Location: https://e-imza.tubitak.gov.tr ing this application may be a security risk This application will run with unrestricted access which may put your computer and personal                                                                                                    |   |
| Do y<br>Runn<br>Risk:                     | Warning To uwant to run this application? Publisher: UNKNOWN Location: https://e-imza.tubitak.gov.tr ing this application may be a security risk This application will run with unrestricted access which may put your computer and personal information at risk. The information provided is unreliable or unknown so it is recommended not to the bits application way out of confluencements are not a confluencements.                                                                                                    |   |
| Curity<br>Do y<br>Runn<br>Risk:           | Warning Tou want to run this application?  Publisher: UNKNOWN Location: https://e-imza.tubitak.gov.tr  ing this application may be a security risk  This application will run with unrestricted access which may put your computer and personal information at risk. The information provided is unreliable or unknown so it is recommended not to run this application unless you are familiar with its source More Information                                                                                                    |   |
| Curity<br>Do y<br>Runn<br>Risk:           | Warning To want to run this application?  Publisher: UNKNOWN Location: https://e-imza.tubitak.gov.tr  ing this application may be a security risk This application will run with unrestricted access which may put your computer and personal information at risk. The information provided is unreliable or unknown so it is recommended not to run this application unless you are familiar with its source More Information the here below then click Run to chart the application                                                                                                    | Ĵ |
| Runn<br>Risk:                             | Warning Too want to run this application?  Publisher: UNKNOWN Location: https://e-imza.tubitak.gov.tr  ing this application may be a security risk This application will run with unrestricted access which may put your computer and personal information at risk. The information provided is unreliable or unknown so it is recommended not to run this application unless you are familiar with its source More Information the box below, then click Run to start the application                                                                                                    |   |
| Curity<br>Do y<br>Runn<br>Risk:<br>Select | Warning Toou want to run this application?  Publisher: UNKNOWN Location: https://e-imza.tubitak.gov.tr  ing this application may be a security risk  This application will run with unrestricted access which may put your computer and personal information at risk. The information provided is unreliable or unknown so it is recommended not to run this application unless you are familiar with its source  More Information  the box below, then click Run to start the application  [ accept the risk and want to run this application.]  Cancel                                                                                                    |   |

4- Uygulama açıldığında e-imza ara yüzünden doküman üzerindeki önceki imza durumlarının geçerli olup olmadığını kontrol ediniz. Doküman üzerindeki imzalar geçerliyse e-imza parolanızı girerek '**Sign**' butonuna basarak imzanızı atınız.

| Files To Be Signed                              | Step 1 : Your Certificate                                                                                                    |
|-------------------------------------------------|----------------------------------------------------------------------------------------------------|
| BASVURU_FORMU_CIKTISI_132325.pdf Speec          | ID       ::       ID       ::       ::       :       ::       :: |
| Double click the file name to display the file. | 0 < Del                                                                                                    |

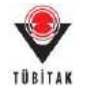

## D. Kurum / Kuruluş Yetkilisi Tanımlama Süreci

Proje ekibinden yer alan kişilerden herhangi birinin çalıştığı kurum/kuruluşun yetkilisi sistemde tanımlı değil ise ilgili kurum/kuruluşun mevzuatta belirtilen en üst düzey kurum/kuruluş yetkilisinin aşağıdaki adımları takip ederek yetki tanımında bulunması gerekmektedir:

1- Sistemde daha önce kaydınız yoksa **'Yeni Kullanıcı Kaydı'** butonuna basarak yeni kullanıcı kaydı yapınız

| UBITAK                                                                                   | 5                                                                                                    | ervisi                                                                                                    | Brighen ( Türkçe                                                                                              |
|------------------------------------------------------------------------------------------|----------------------------------------------------------------------------------------------------|----------------------------------------------------------------------------------------------------|----------------------------------------------------------------------------------------------------|
| Kullanıcı A                                                                              | dı ve Parola İ                                                                                                    | le Giriş                                                                                                    |                                                                                                    |
| Merkezi Giriş Servisi<br>TEYDEB PRODIS p<br>kullandığınız parolay<br>yapınız. TUBITAK Ba | ne ilk defa giriyorsanız ve<br>arolanızı giriniz. TEYDEB<br>giriniz. Kaydınız yoksa<br>şkanlık çalışanları kurum h | daha önce TEYDEB PRODIS<br>8 PRODIS hesabiniz yoksa, A<br>"Yeni Kullanici Kaydi' bağlantıs<br>esaplarıyla giriş yapmalıdırlar." | hesabi almışsanız parola bölümüne<br>RBIS' e girle yaparken daha önce<br>mi tiklayarak 'Yeni Kullanıcı Kaydı' |
| Elektronik İmza İle G                                                                    | TC Kimlik                                                                                                    | / Pasaport No                                                                                                    | 500 C                                                                                                    |
| Mobil İmza İle Gir                                                                       | Parola                                                                                                    |                                                                                                    |                                                                                                    |
| E-Devlet Île Giriş                                                                       |                                                                                                    |                                                                                                    | Giriş                                                                                                    |
| Yeni Kullanıcı Kay                                                                       | Parolami Ui<br>Kayitli E-po                                                                                        | nuttum<br>İstamı Değiştirmek İstiyor                                                                                            | um                                                                                                    |
|                                                                                          | 45                                                                                                    |                                                                                                    |                                                                                                    |

2- ARDEB Proje Başvuru Sistemi'ne Kullanıcı Adı ve Şifre ile giriş yapınız. (<u>http://ardeb-pbs.tubitak.gov.tr</u>)

| TÜBİTAK AL                                                               | RDEB PBS<br>e Başvuru Sistemi                                                                                                    |              |
|--------------------------------------------------------------------------|----------------------------------------------------------------------------------------------------|--------------|
| Dönemsel Başvuru Programları                                             | Sürekli Başvuruya Açık Programlar Çağrılı Başvuru Programları                                                                                                   |              |
| Program Kodu                                                             | Program Adı                                                                                                    | Bilgi Notu 💠 |
| 1002                                                                     | 1002 - HIZLI DESTEK PROGRAMI                                                                                                    | Bilgi Notu   |
| 3001                                                                     | 3001 - BAŞLANGIÇ AR-GE PROJELERİ DESTEKLEME PROGRAMI                                                                                                    | Bilgi Notu   |
| roje başvurunuza başlamadan önce,<br>RBIS kaydınıza erişmek veya ARBIS'e | Başvuru Programına Giriş<br>ARBİS bilgilerinizin güncel olduğundan emin olunuz, bilgileriniz güncel değilse lütfen güncelleyiniz.<br>üye olmak için tiklayınız. |              |
| ürkiye Bilimsel ve Teknolojik Araştırma I                                | Kurumu. Her hakkı saklıdır. © 2013                                                                                                    |              |

3- Kendinizi Kurum/Kuruluş yetkilisi olarak tanımlamak için **"Kuruluş Yetkilisi"** sekmesine tıkladıktan sonra gelen sayfada **"Kuruluşu Yetkilisi Olarak Ekle"** butonuna basınız.

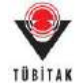

| Başvurularım (1) Yeni Destek Başvu                                                                                                    | usu E-İmza Süreci ARDEB Proje Görevlerim Yetki Devr                                                                                                    | n Kuruluş Yetkilisi                                                                                                    |
|----------------------------------------------------------------------------------------------------|----------------------------------------------------------------------------------------------------|----------------------------------------------------------------------------------------------------|
| tif Bəşvurularım                                                                                                    |                                                                                                    |                                                                                                    |
| TÜBİTAK ARDEB                                                                                                    | <b>PBS</b><br>Sistemi                                                                                                    |                                                                                                    |
| laşvurularım <mark>(1)</mark> Yeni Destek Başvu                                                                                                    | usu E-İmza Süreci ARDEB Proje Görevlerim Yetki De                                                                                                    | vri Kuruluş Yetkilisi                                                                                                    |
| ruluş Yetkilisi İşlemleri                                                                                                    |                                                                                                    |                                                                                                    |
| Kamu veya özel kurum/kuruluşta imza yeti<br>butonuna tıklayarak gerekli bilgileri girebil<br>rekmektedir. Kuruluş yetkilisi talebinin onay<br>rum/kuruluş yetkilileri için, imza yetkisi old<br>rekmektedir.<br>*Üniversitelerle Afiliasyon Anlaşması Y<br>Üniversitelere Bağlı Olmayan Hastanel<br>Özel kuruluşlar için imza sirkülerinde<br>geniş anlamda temsil ve ilzam eden -h<br>Diğer Kuruluşlarda; Genel Müdür veya<br>uruluş yetkilisi olarak eklenebilir.<br>denen Kurum/Kuruluş yetkilisinin projeleri i<br>Özel Kuruluş kasesi üzerine veya altına atılar | isi olan ve ARDEB proje başvurularını kurum/kuruluş yetkilisi" olarak imza<br>r. Eklenen Kurum/Kuruluş yetkilisi inin projeleri imzalayabilmesi için Kurul<br>lanabilmesi için talebin kuruluş yetkilisi tarafından nitelikli elektronik ser<br>iguna dair gerekli belgelerin (İmza Sirküleri, Ticaret Sicil Gazetesi, Ticare<br>upılan Hastanelerde; kadronun bulunduğu yer gözetilmeksizin Hastane Yön<br>rde; Hastane Yöneticisi, Başhekim veya yetki verdiği Başhekim Yardımcısı<br>nelirtilen en geniş imza yetkisi olan kişi veya kişiler (Özel kuruluşa ait en s<br>ik getirici ve borçlandırıcı taahhütte bulunan belgeleri imzalamaya yetkili<br>retki verdiği Genel Müdür Yardımcısı, Başkan veya yetki verdiği Başkan Yan<br>nzalayabilmesi için Kuruluş Yetkilisi ekleme işleminin ARDEB tarafından or<br>ak vetkili imzaların seciminde kuruluşa ait en son taribli noter tasdikli imz | alayacak kişiler, aşağıda yer alan "Kuruluş Yetkilisi Olarak Ekle"<br>iluş Yetkilisi ekleme işleminin ARDEB tarafından onaylanması<br>tifika kullanılarak imzalanması gerekmektedir. Ayrıca özel<br>et Odası Sicil Kaydı, Ticaret Sicil Yetki Belgesi) yüklenmesi<br>ineticisi, Başhekim veya yetki verdiği Başhekim Yardımcısı,<br>a,<br>son tarihli noter tasdikli imza sirkülerinde belirtilen ve kuruluş<br>i- kişi ya da kişiler)<br>ırdımcısı vb.                                                                                                    |
| ın (hak getirici ve borçlandırıcı taahhütte b                                                                                                    | ılunan belgeleri imzalamaya yetkili kişi/kişiler anlaşılmalıdır) kişi ya da kiş                                                                                                    | za sin kulerinde beni tilen ve kurdidişû en geniş anlanda tenisir<br>şiler olması gereklidir.                                                                                                    |
| en (hak getirici ve borçlandırıcı taahhütte b<br>10 ventries<br>- Açılan ekrandaki alanl                                                                                                    | ulunan belgeleri imzalamaya yetkili kişi/kişiler anlaşılmalıdır) kişi ya da ki<br>Kuruluş Yetkilisi Olarak Ekle<br>arı eksiksiz olarak doldurduktan sonra <b>"K</b>                                                                                                    | Saydet" butonuna basınız.                                                                                                    |
| en (hak getirici ve borçlandırıcı taahhütte b<br>v 10 ventries<br>· Açılan ekrandaki alanı<br>Kuruluş Yetkilisi Ekle - Google Chr                                                                                                    | ulunan belgeleri imzalamaya yetkili kişi/kişiler anlaşılmalıdır) kişi ya da ki<br>Kuruluş Yetkilisi Olarak Ekle<br>arı eksiksiz olarak doldurduktan sonra <b>"K</b>                                                                                                    | Caarche<br>Caydet" butonuna basınız.                                                                                                    |
| n (hak getirici ve borçlandıncı taahhütte b<br>10 ventries<br>Açılan ekrandaki alanı<br>Kuruluş Yetkilisi Ekle - Google Chr<br>Güvenli değil https://                                                                                                    | ulunan belgeleri imzalamaya yetkili kişi/kişiler anlaşılmalıdır) kişi ya da ki<br>Kuruluş Yetkilisi Olarak Ekle<br>arı eksiksiz olarak doldurduktan sonra <b>"K</b><br>me<br>kurulusYetkilisi.htm                                                                                                    | Casrohi Caydet" butonuna basınız.                                                                                                    |
| en (hak getirici ve borçlandırıcı taahhütte b<br>- Açılan ekrandaki alanı<br>Kuruluş Yetkilisi Ekle - Google Chr<br>Güvenli değil   https://<br>ARDEB Proje Başvuru Sistemi -                                                                                                    | dunan belgeleri imzalamaya yetkili kişi/kişiler anlaşılmalıdır) kişi ya da kiş<br>Kuruluş Yetkilisi Olarak Ekle<br>arı eksiksiz olarak doldurduktan sonra <b>"K</b><br>me<br>KurulusYetkilisi.htm<br>Kuruluş Yetkilisi Ekle                                                                                                    | Caarche<br>Caarche<br>Caarche<br>Maydet" butonuna basınız.                                                                                                    |
| en (hak getirici ve borçlandırıcı taahhütte b<br>10 • Açılan ekrandaki alanl<br>Kuruluş Yetkilisi Ekle - Google Chr<br>Güvenli değil   https://<br>ARDEB Proje Başvuru Sistemi -<br>Özel kurum/kuruluş yetkilileri<br>Belgesi'' dosyalarını yüklemesi                                                                                                    | dunan belgeleri imzalamaya yetkili kişi/kişiler anlaşılmalıdır) kişi ya da kiş<br>Kuruluş Yetkilisi Olarak Ekle<br>arı eksiksiz olarak doldurduktan sonra <b>"K</b><br>ame<br>kurulusYetkilisi.htm<br>Kuruluş Yetkilisi Ekle<br>nin, "İmza Sirküleri", "Ticaret Sicil Gazetesi", "Ticaret O<br>gerekmektedir.                                                                                                    | Caydet" butonuna basınız.                                                                                                    |
| n (hak getirici ve borçlandırıcı taahhütte b<br>/ 10 V entries<br>Açılan ekrandaki alanı<br>Kuruluş Yetkilisi Ekle - Google Chr<br>Güvenli değil   https://<br>'ARDEB Proje Başvuru Sistemi -<br>Özel kurum/kuruluş yetkilileri<br>Belgesi'' dosyalarını yüklemesi<br>Kimlik Numarası / PasaportNo;                                                                                                    | dunan belgeleri imzalamaya yetkili kişi/kişiler anlaşılmalıdır) kişi ya da ki<br>Kuruluş Yetkilisi Olarak Ekle<br>arı eksiksiz olarak doldurduktan sonra <b>"K</b><br>me<br>kuruluşYetkilisi.htm<br>Kuruluş Yetkilisi Ekle<br>nin, "İmza Sirküleri", "Ticaret Sicil Gazetesi", "Ticaret C<br>gerekmektedir.                                                                                                    | Caarch<br>Caarch<br>Caarch<br>Maydet" butonuna basınız.                                                                                                    |
| 10 Cantries<br>Açılan ekrandaki alanı<br>Kuruluş Yetkilisi Ekle - Google Chr<br>Güvenli değil   https://<br>ARDEB Proje Başvuru Sistemi -<br>Özel kurum/kuruluş yetkilileri<br>Belgesi" dosyalarını yüklemesi<br>Kimlik Numarası / PasaportNo:                                                                                                    | dunan belgeleri imzalamaya yetkili kişi/kişiler anlaşılmalıdır) kişi ya da kiş<br>Kuruluş Yetkilisi Olarak Ekle<br>arı eksiksiz olarak doldurduktan sonra <b>"K</b><br>sme<br>kuruluş Yetkilisi Ekle<br>nin, "İmza Sirküleri", "Ticaret Sicil Gazetesi", "Ticaret O<br>gerekmektedir.                                                                                                    | Caarch:                                                                                                    |
| n (hak getirici ve borçlandırıcı taahhütte b<br>10 • antries<br>Açılan ekrandaki alanı<br>Kuruluş Yetkilisi Ekle - Google Chr<br>Güvenli değil   https://<br>ARDEB Proje Başvuru Sistemi -<br>Özel kurum/kuruluş yetkilileri<br>Belgesi" dosyalarını yüklemesi<br>Kimlik Numarası / PasaportNo:<br>I:<br>yad:                                                                                                    | dunan belgeleri imzalamaya yetkili kişi/kişiler anlaşılmalıdır) kişi ya da kiş<br>Kuruluş Yetkilisi Olarak Ekle<br>arı eksiksiz olarak doldurduktan sonra <b>"K</b><br>me<br>kuruluş Yetkilisi Ekle<br>nin, "İmza Sirküleri", "Ticaret Sicil Gazetesi", "Ticaret O<br>gerekmektedir.                                                                                                    | Za sinder inde bein dien verkunduge ein genig antalinda densit         Sier olmasi gereklidir.         Caarch:         Kaydet" butonuna basınız.         m?kurulusYetkilisild=         Ddass Sicil Kaydı", "Ticaret Sicil Yetki                                                                                                    |
| 10 V entries<br>Açılan ekrandaki alanı<br>Kuruluş Yetkilisi Ekle - Google Chr<br>Süvenli değil   https://<br>ARDEB Proje Başvuru Sistemi -<br>Özel kurum/kuruluş yetkilileri<br>Belgesi" dosyalarını yüklemesi<br>Kimlik Numarası / PasaportNo:<br>:<br>yad:                                                                                                    | dunan belgeleri imzalamaya yetkili kişi/kişiler anlaşılmalıdır) kişi ya da kiş<br>Kuruluş Yetkilisi Olarak Ekle<br>arı eksiksiz olarak doldurduktan sonra <b>"K</b><br>me<br>kurulusYetkilisi.htm<br>Kuruluş Yetkilisi Ekle<br>nin, "İmza Sirküleri", "Ticaret Sicil Gazetesi", "Ticaret O<br>gerekmektedir.                                                                                                    | Caarch                                                                                                    |
| 10 Tentries<br>Açılan ekrandaki alanlı<br>Kuruluş Yetkilisi Ekle - Google Chr<br>Süvenli değil   https://<br>ARDEB Proje Başvuru Sistemi -<br>Özel kurum/kuruluş yetkilileri<br>Belgesi" dosyalarını yüklemesi<br>Kimlik Numarası / PasaportNo:<br>:<br>yad:<br>revi: Önemli Bilgi Notu                                                                                                    | dunan belgeleri imzalamaya yetkili kişi/kişiler anlaşılmalıdır) kişi ya da kiş<br>Kuruluş Yetkilisi Olarak Ekle<br>arı eksiksiz olarak doldurduktan sonra "K<br>ame<br>kurulusYetkilisi.htm<br>Kuruluş Yetkilisi Ekle<br>nin, "İmza Sirküleri", "Ticaret Sicil Gazetesi", "Ticaret O<br>gerekmektedir.                                                                                                    | Caydet" butonuna basınız.                                                                                                    |
| 10 T entries<br>Açılan ekrandaki alanlı<br>Kuruluş Yetkilisi Ekle - Google Chr<br>Güvenli değil   https://<br>ARDEB Proje Başvuru Sistemi -<br>Özel kurum/kuruluş yetkilileri<br>Belgesi" dosyalarını yüklemesi<br>Kimlik Numarası / PasaportNo:<br>:<br>yad:<br>revi: Önemli Bilgi Notu<br>yam:                                                                                                    | dunan belgeleri imzalamaya yetkili kişi/kişiler anlaşılmalıdır) kişi ya da kiş<br>Kuruluş Yetkilisi Olarak Ekle<br>arı eksiksiz olarak doldurduktan sonra <b>"K</b><br>ame<br>kuruluşYetkilisi.htm<br>Kuruluş Yetkilisi Ekle<br>nin, "İmza Sirküleri", "Ticaret Sicil Gazetesi", "Ticaret C<br>gerekmektedir.                                                                                                    | Caarch:                                                                                                    |
| n (hak getirici ve borçlandırıcı taahhütte b<br>10 v entries<br>Açılan ekrandaki alanl<br>Kuruluş Yetkilisi Ekle - Google Chr<br>Güvenli değil   https://<br>ARDEB Proje Başvuru Sistemi -<br>Özel kurum/kuruluş yetkilileri<br>Belgesi" dosyalarını yüklemesi<br>Kimlik Numarası / PasaportNo:<br>I:<br>yad:<br>irevi: Önemli Bilgi Notu<br>wanı:<br>ektronik Posta Adresi:                                                                                                    | dunan belgeleri imzalamaya yetkili kişi/kişiler anlaşılmalıdır) kişi ya da kiş<br>Kuruluş Yetkilisi Olarak Ekle<br>arı eksiksiz olarak doldurduktan sonra <b>"K</b><br>me<br>kuruluş Yetkilisi Ekle<br>nin, "İmza Sirküleri", "Ticaret Sicil Gazetesi", "Ticaret C<br>gerekmektedir.                                                                                                    | Caarch:                                                                                                    |
| 10 Tentries<br>Açılan ekrandaki alanı<br>Kuruluş Yetkilisi Ekle - Google Chr<br>Süvenli değil   https://<br>ARDEB Proje Başvuru Sistemi -<br>Özel kurum/kuruluş yetkilileri<br>Belgesi" dosyalarını yüklemesi<br>Kimlik Numarası / PasaportNo:<br>I:<br>yad:<br>irevi: Önemli Bilgi Notu<br>ivanı:<br>ektronik Posta Adresi:<br>ruluş Adı:                                                                                                    | dunan belgeleri imzalamaya yetkili kişi/kişiler anlaşılmalıdır) kişi ya da kiş<br>Kuruluş Yetkilisi Olarak Ekle<br>arı eksiksiz olarak doldurduktan sonra <b>"K</b><br>sme<br>kuruluş Yetkilisi Ekle<br>nin, "İmza Sirküleri", "Ticaret Sicil Gazetesi", "Ticaret O<br>gerekmektedir.                                                                                                    | Caarch<br>Caydet" butonuna basınız.<br>Maydet" butonuna basınız.<br>Maydet" butonuna basınız.<br>Maydet" butonuna basınız.<br>Saydet" butonuna basınız.<br>Saydet" butonuna basınız.<br>Saydet" butonuna basınız.                                                                                                    |
| In (hak getirici ve borçlandırici taahhütte b<br>Açılan ekrandaki alanl<br>Kuruluş Yetkilisi Ekle - Google Chr<br>Güvenli değil   https://<br>ARDEB Proje Başvuru Sistemi -<br>Özel kurum/kuruluş yetkilileri<br>Belgesi'' dosyalarını yüklemesi<br>E Kimlik Numarası / PasaportNo:<br>ti:<br>nyad:<br>sirevi: Önemli Bilgi Notu<br>nyanı:<br>ektronik Posta Adresi:<br>uruluş Adı:<br>Sirev Başlama Tarihi:                                                                                                    | dunan belgeleri imzalamaya yetkili kişi/kişiler anlaşılmalıdır) kişi ya da kiş<br>Kuruluş Yetkilisi Olarak Ekle<br>arı eksiksiz olarak doldurduktan sonra <b>"K</b><br>ame<br>kuruluşYetkilisi.htm<br>Kuruluş Yetkilisi Ekle<br>nin, "İmza Sirküleri", "Ticaret Sicil Gazetesi", "Ticaret C<br>gerekmektedir.                                                                                                    | Caarobi Caydet" butonuna basınız. Caydet" butonuna basınız. Casobi Caso Sicil Kaydı", "Ticaret Sicil Yetki Seç                                                                                                    |
| en (hak getirici ve borçlandırici taahhütte b<br>10 Cantries<br>- Açılan ekrandaki alanlı<br>Kuruluş Yetkilisi Ekle - Google Chr<br>Güvenli değil   https://<br>/ ARDEB Proje Başvuru Sistemi -<br>Özel kurum/kuruluş yetkilileri<br>Belgesi" dosyalarını yüklemesi<br>C Kimlik Numarası / PasaportNo:<br>d:<br>byad:<br>örevi: Önemli Bilgi Notu<br>nvanı:<br>lektronik Posta Adresi:<br>uruluş Adı:<br>örev Başlama Tarihi:<br>şıklama/Gerekçesi:                                                                                                    | dunan belgeleri imzalamaya yetkili kişi/kişiler anlaşılmalıdır) kişi ya da kiş<br>Kuruluş Yetkilisi Olarak Ekle<br>arı eksiksiz olarak doldurduktan sonra <b>"K</b><br>me<br>kuruluş Yetkilisi Ekle<br>nin, "İmza Sirküleri", "Ticaret Sicil Gazetesi", "Ticaret G<br>gerekmektedir.<br>Seçiniz                                                                                                    | Caarch                                                                                                    |
| en (hak getirici ve borçlandırici taahhütte b<br>10 Cantries<br>Açılan ekrandaki alanlı<br>Kuruluş Yetkilisi Ekle - Google Chr<br>Güvenli değil https://<br>ARDEB Proje Başvuru Sistemi -<br>Özel kurum/kuruluş yetkilileri<br>Belgesi" dosyalarını yüklemesi<br>Özel kurum/kuruluş yetkilileri<br>Belgesi" dosyalarını yüklemesi<br>C Kimlik Numarası / PasaportNo:<br>d:<br>oyad:<br>birevi: Önemli Bilgi Notu<br>nvanı:<br>ektronik Posta Adresi:<br>uruluş Adı:<br>birev Başlama Tarihi:<br>şıklama/Gerekçesi:                                                    | dunan belgeleri imzalamaya yetkili kişi/kişiler anlaşılmalıdır) kişi ya da kiş<br>Kuruluş Yetkilisi Olarak Ekle<br>arı eksiksiz olarak doldurduktan sonra "K<br>ame<br>kuruluş Yetkilisi Ekle<br>nin, "İmza Sirküleri", "Ticaret Sicil Gazetesi", "Ticaret C<br>gerekmektedir.<br>Seçiniz                                                                                                    | Carrota<br>Carrota<br>Car |
| en (hak getirici ve borçlandıncı taahhütte b<br>(10 ) entries<br>- Açılan ekrandaki alanl<br>Kuruluş Yetkilisi Ekle - Google Chr<br>Güvenli değil   https://<br>ARDEB Proje Başvuru Sistemi -<br>Ö Özel kurum/kuruluş yetkilileri<br>Belgesi" dosyalarını yüklemesi<br>C Kimlik Numarası / PasaportNo:<br>d:<br>oyad:<br>örevi: Önemli Bilgi Notu<br>nvanı:<br>lektronik Posta Adresi:<br>uruluş Adı:<br>örev Başlama Tarihi:<br>çıklama/Gerekçesi:                                                                                                    | dunan belgeleri imzalamaya yetkili kişi/kişiler anlaşılmalıdır) kişi ya da kiş<br>Kuruluş Yetkilisi Olarak Ekle arı eksiksiz olarak doldurduktan sonra <b>"K</b> ame kuruluşYetkilisi Ekle nin, "İmza Sirküleri", "Ticaret Sicil Gazetesi", "Ticaret O gerekmektedir.  Seçiniz                                                                                                    | Za sinder inde bein den ve kul ubgu ein genig antainda den sin<br>Kaydet" butonuna basınız.                                                                                                    |

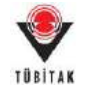

5- Tanımladığınız yetkinin yanında yer alan **"İmzala"** butonuna ve ardından e-imza servisine bağlanmak için **"Belgeleri imzalamak için tıklayınız"** butonuna basınız.

|                                                                                                    | 1000                                                        | - poprare                                                        | (absentio                                                            |                                  |                                                               |                               |                                                                                 |                                                                       |                                             |                                                      |                                                         |                                                                            |                                                                              |                                                              |                              |
|----------------------------------------------------------------------------------------------------|-------------------------------------------------------------|------------------------------------------------------------------|----------------------------------------------------------------------|----------------------------------|---------------------------------------------------------------|-------------------------------|---------------------------------------------------------------------------------|-----------------------------------------------------------------------|---------------------------------------------|------------------------------------------------------|---------------------------------------------------------|----------------------------------------------------------------------------|------------------------------------------------------------------------------|--------------------------------------------------------------|------------------------------|
| Başvurularım (1)                                                                                                    | Yeni Des                                                    | tek Başvu                                                        | rusu E-l                                                             | mza                              | Süreci                                                        | AF                            | IDEB Proje Go                                                                   | irevlerim                                                             | Yetk                                        | i Devri                                              | Kuru                                                    | luş Yetkilisi                                                              |                                                                              |                                                              |                              |
| uruluş Yetkilisi İşlemleri                                                                                             |                                                             |                                                                  |                                                                      |                                  |                                                               |                               |                                                                                 |                                                                       |                                             |                                                      |                                                         |                                                                            |                                                                              |                                                              |                              |
| Kamu veya özel kuru<br>butonuna tiklayarak y<br>gerekmektedir. Kuruluş y<br>karum/kuruluş yetkililer<br>gerekmektedir. | m/kuruluşi<br>perekli bilg<br>retkilisi tal<br>i için, imzr | la imza yetk<br>ileri girebili<br>ebinin onay<br>i yetkisi oldi  | isi olan ve Al<br>r. Eklenen K<br>lanabilmesi i<br>uğuna dəir ge     | RDEB<br>Jrum<br>çin ta<br>rrekli | proje basvu<br>Kurulos yet<br>alebin kurub<br>belgelerin (    | vula<br>kili<br>45 y<br>(Ima  | inin kurumvikur<br>ilinin projeteri i<br>etkilisi tarafınd<br>a Sirküleri, Tici | uluş yetkilisi<br>mzalayabilmı<br>an nitelikli el<br>aret Sicil Gaz   | olarak<br>si için i<br>ektroni<br>etesi, T  | imzalaya<br>Kuruluş Yi<br>k sertifiki<br>icaret Od   | cak kişile<br>etkilisi ek<br>a kullanılı<br>ası Sicil K | r, aşağıda yer a<br>Genve işleminin<br>arak imzalanma<br>laydı, Ticaret Si | lan 'Kuruluş Yet<br>ARDEB tarafınd<br>sı gerekmekted<br>cil Yetki Belgesi    | kilisi Olaral<br>en onaylanı<br>ir. Ayrıca ili<br>) yüklenme | k Ekle"<br>nans<br>tel<br>si |
| <ul> <li>*Üniversitelerle</li> <li>Üniversitelere B</li> <li>Özet kuruluşlar i<br/>geniş anlamda te</li> </ul>         | Afiliasyon<br>eğis Ölmayı<br>çin imza si<br>msil ve ilz     | Anlaşması Yı<br>ın Hastaneli<br>ekülerinde t<br>am eden -hı      | apilari Hastar<br>erde; Hastari<br>belirtileo en i<br>ik getirici ve | elero<br>Yón<br>poniş<br>borç    | še; kadrona<br>ieticisi, Başh<br>imza yetkis<br>landirici taa | n bi<br>ieki<br>i oli<br>hhū  | dunduğu yer gö<br>m veya yetki ve<br>m kişi veya kişi<br>itte bulunan bel       | zetilmeksizin<br>rdiği Başhekl<br>Ier (Özel kun<br>geleri İmzala      | Hastar<br>m Yard<br>duga ai<br>maya y       | ne Yönetik<br>Imcisi,<br>I. en son t<br>etkilli- kip | isi, Baph<br>arihli not<br>I ya da ki                   | ekim veya yetki<br>er tasdikli imza<br>piler)                              | i verdiği Başhek<br>sirkülerinde be                                          | im Yardınıcı<br>rilirtilen ve                                | is,<br>kurulupu en           |
| Diğer Karuluşları                                                                                                    | da; Genel i                                                 | Midür veya                                                       | yetki verdiği                                                        | Gene                             | 4 Müdür Yan                                                   | deni                          | cısı, Başkan vey                                                                | ra yetid vendi                                                        | gi Başkı                                    | sn Yardım                                            | cas vộ,                                                 |                                                                            |                                                                              |                                                              |                              |
| Guruluş yetkilisi olarak e                                                                                             | stenebilir.                                                 | protelari la                                                     |                                                                      |                                  | n Kuradan Xu                                                  |                               | at although hitsey                                                              | Into ARDER 1                                                          |                                             | <u></u>                                              | 22222332                                                | about the                                                                  |                                                                              |                                                              |                              |
| "Özel Kuruluş kaşesi üze                                                                                               | rcine veya                                                  | altosa atsiac                                                    | ak yetkili im                                                        | tolari                           | in seçiminde                                                  | - ku                          | rolușa alt en so                                                                | n tarihii note                                                        | r təsdil                                    | di imza si                                           | külerind                                                | e belirtilen ve l                                                          | kurulusu en gen                                                              | is anlamda                                                   | tensil ve ilza               |
| iden (hak getirici ve bor                                                                                              | çlandırıcı I                                                | laabhütte b                                                      | ulunan belge                                                         | leci ir                          | uzalamaya y                                                   | retk                          | ili kişi/kişiler ar                                                             | nlaşılmabdar)                                                         | kipi ya                                     | da kişiler                                           | olmast ge                                               | weklidir.                                                                  |                                                                              |                                                              |                              |
|                                                                                                    |                                                             |                                                                  |                                                                      |                                  |                                                               |                               | Kurulup Yetki                                                                   | lisi Olarak I                                                         | ikie i                                      |                                                      |                                                         |                                                                            |                                                                              |                                                              |                              |
| www. 10 Y entries                                                                                                    |                                                             |                                                                  |                                                                      |                                  |                                                               |                               |                                                                                 |                                                                       |                                             |                                                      |                                                         |                                                                            | Search:                                                                      |                                                              |                              |
| uruluş Adı                                                                                                    |                                                             | . TC #                                                           | Gentile No                                                           | 0                                | Ad                                                            | 16                            | Soyad                                                                           | o Gorevi                                                              | 16                                          | Gonev 8<br>Tarihi                                    | oplama                                                  | Gorev Bitis Tar                                                            | Durum                                                                        |                                                              | Isten                        |
|                                                                                                    | SIN SIN SIN SIN SIN SIN SIN SIN SIN SIN                     | A                                                                |                                                                      |                                  |                                                               |                               |                                                                                 |                                                                       |                                             |                                                      | 0                                                       |                                                                            | •<br>                                                                        | 112100                                                       | Imraia                       |
|                                                                                                    |                                                             | NEW 224                                                          | MANAGANA                                                             | 13                               | 19.9.1                                                        |                               | 40MBP                                                                           | Rektor Y                                                              | a,                                          | 17.04.2                                              | 218                                                     |                                                                            | Kuruluş Yetis<br>Oluşturuldu                                                 | Risi Talebi                                                  | BI                           |
| TA TARMA VE HERVANTI                                                                                                   | IN RAKANE                                                   | 8i.                                                              |                                                                      |                                  |                                                               |                               |                                                                                 |                                                                       |                                             |                                                      |                                                         |                                                                            |                                                                              |                                                              |                              |
| Başvurularım (1)                                                                                                    | Yeni Des                                                    | tek Başvur                                                       | rusu E-İ                                                             | mza                              | Süreci                                                        | AR                            | DEB Proje Gö                                                                    | revlerim                                                              | Yetk                                        | i Devri                                              | Kurul                                                   | uş Yetkilisi                                                               |                                                                              |                                                              |                              |
| urulus Yetkilisi İslemleri                                                                                             | Ń                                                           |                                                                  |                                                                      |                                  |                                                               |                               |                                                                                 |                                                                       |                                             |                                                      |                                                         |                                                                            |                                                                              |                                                              |                              |
| and the second decision                                                                                                |                                                             |                                                                  |                                                                      |                                  |                                                               | _                             |                                                                                 |                                                                       |                                             |                                                      |                                                         |                                                                            |                                                                              |                                                              |                              |
| Kamu veya özel kuru<br>butonuna tıklayarak j<br>gerekmektedir. Kuruluş y<br>kurum/kuruluş yetkililer<br>gerekmektedir. | m/kuruluşt<br>gerekli bilg<br>retkilisi tal<br>i için, imza | ta imza yetk<br>ileri girebili<br>lebinin onay<br>i yetkisi oldi | isi olan ve AJ<br>ir. Eklenen Kı<br>lanabilmesi i<br>ağuna dair ge   | EDEB<br>mans/<br>çin ta<br>mekti | proje başvu<br>Kuruluş yet<br>debin kurulı<br>belgelerin (    | rula<br>kilis<br>zş yı<br>İmz | nm kurum/kun<br>Inin projeleri ir<br>etkilisi tarafındı<br>a Sirküleri, Tica    | aluş yetkilisi*<br>nzalayabilme<br>ın nitelikli el<br>ıret Sicil Gazı | olarak<br>si için H<br>ektronii<br>tesi, Ti | imzalayac<br>Guruluş Ye<br>k sertifika<br>icaret Oda | ak kişiler<br>tkilisi eki<br>kullanıla<br>sı Sicil K    | r, aşağıda yer al<br>leme işleminin<br>ırak imzalanma<br>aydı, Ticaret Sic | an "Kuruluş Yeti<br>ARDEB tarafında<br>u gerekmektedi<br>ill Yetiki Belgesi) | ollisi Olarak<br>n onaylanın<br>r. Ayrıca öz<br>yüklenmes    | Ekle"<br>Jasi<br>el<br>i     |
| *Üniversitelerle                                                                                                    | Afiliasyon                                                  | Anlaşmasə Yı                                                     | epilan Hestan                                                        | elerd                            | še; kadronur                                                  | n bu                          | lunduğu yer göz                                                                 | eetilmeksizin                                                         | Hastan                                      | e Yönetic                                            | isi, Başhe                                              | kim veya yetki                                                             | verdiği Başhekli                                                             | n Yarðimcie                                                  | 8.                           |
| Universitelere 8                                                                                                    | aglı Olmaya                                                 | an Hastanele                                                     | erde; Hastane                                                        | Yon                              | eticisi, Başh                                                 | eki                           | m veya yetki ve                                                                 | rdiği Başheki<br>lar (Özel kuro                                       | n Yardı                                     | mcisi,                                               | بغيب الطائب                                             | e ta didi inan                                                             | elekillarinda hai                                                            | Netilan in k                                                 |                              |
| geniş anlamda te                                                                                                    | msil ve ilz                                                 | am eden -ha                                                      | ik getirici ve                                                       | borçi                            | landersca taal                                                | hbü                           | tte bulunan bel                                                                 | geleri imzala                                                         | пауа ус                                     | tkili- kişi                                          | ya da kiş                                               | iler)                                                                      | 20 50 50 50 50 50                                                            | urunen ve v                                                  | aranapaten                   |
| <ul> <li>Diger Kuruluşları</li> </ul>                                                                                  | oa; Genera                                                  | audur veya j                                                     | yeba verdiği                                                         | Lene                             | s Augur Tar                                                   | -                             | стя, варкал чеу                                                                 | a yecki verdij                                                        | р разка                                     | n tacquini                                           | an vo.                                                  |                                                                            |                                                                              |                                                              |                              |
| furuluş yetkilisi olarak e                                                                                             | klenebilir,                                                 |                                                                  |                                                                      |                                  |                                                               |                               |                                                                                 |                                                                       |                                             |                                                      |                                                         |                                                                            |                                                                              |                                                              |                              |
| Eklenen Kurum/Kuruluş                                                                                                  | yetkilisinin                                                | projeleri in                                                     | nzalayabilme                                                         | si içir                          | n Kuruluş Ye                                                  | ckil                          | isi ekleme işlem                                                                | uinin ARDEB t                                                         | srafindi                                    | an onayla                                            | smasi ger                                               | ekmektedir.                                                                |                                                                              |                                                              |                              |
| Özel Kuruluş kaşesi üze<br>eden (hak getirici ve bor                                                                   | srine veya<br>çlandırıcı t                                  | altına atılac<br>taahhütte bi                                    | ak yetkili im<br>ulunan belgel                                       | zalan<br>ieri in                 | n seçiminde<br>rızalamaya y                                   | - ku<br>etk                   | ruluşa ait en sor<br>ili kişi/kişiler an                                        | n tarihli note<br>lapimahdir)                                         | tasdik<br>Uşi ya o                          | li imza sir<br>Sa kişiler i                          | külerinde<br>olmasa ge                                  | r belirtilen ve k<br>reklidir.                                             | uruluşu en geni                                                              | ş anlamda t                                                  | emsil ve ilzan               |
|                                                                                                    |                                                             |                                                                  |                                                                      |                                  |                                                               | 17                            |                                                                                 |                                                                       |                                             |                                                      |                                                         |                                                                            |                                                                              |                                                              |                              |
|                                                                                                    |                                                             |                                                                  |                                                                      |                                  |                                                               | U                             | Koruluş Yetkil                                                                  | isi Olarak E                                                          | x10                                         |                                                      |                                                         |                                                                            |                                                                              |                                                              |                              |
| ow 10 • entries                                                                                                    |                                                             |                                                                  |                                                                      |                                  |                                                               |                               |                                                                                 | Chem                                                                  |                                             |                                                      |                                                         |                                                                            | Searchi                                                                      |                                                              |                              |
| uruluş Adı                                                                                                    | - 1                                                         | C Kimilik No                                                     | o Ad                                                                 | 0                                | Soyad                                                         | 0                             | Górevi o                                                                        | Baglama Tari                                                          | ni Gore<br>Tarit                            | ry Bitiş<br>N O                                      | Durum                                                   | 0 h                                                                        | len                                                                          |                                                              |                              |
|                                                                                                    |                                                             |                                                                  |                                                                      |                                  |                                                               |                               |                                                                                 |                                                                       |                                             |                                                      |                                                         |                                                                            |                                                                              |                                                              |                              |
|                                                                                                    |                                                             |                                                                  |                                                                      |                                  |                                                               |                               |                                                                                 |                                                                       |                                             |                                                      |                                                         |                                                                            | Islemi Intal                                                                 | Ft                                                           |                              |
| The second second second second second second second second second second second second second second second s         | 160<br>NG A                                                 | 0.000000000                                                      | 1993                                                                 | er"                              | cientito                                                      |                               | -                                                                               | 17.04.2018                                                            |                                             |                                                      | Kuruluş<br>Talebi F                                     | Vetkilisi                                                                  | Işlemi İptal                                                                 | Et.                                                          | in this are                  |

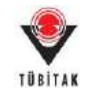

6- TÜBİTAK Elektronik Dosya İmzalama Servisi' ne (<u>https://e-imza.tubitak.gov.tr</u>) kullanıcı adınız ve şifreniz ile giriş yapınız ve '**İmzanız Gerekiyor'** kısmında imza sürecinde size gelen ilgili dokümanı seçerek '**Seçilenleri İmzala'** butonuna basınız.

| TÜBİTAK Elektronik Dosya | Imzalama Servisi                                                                                                    |
|--------------------------|----------------------------------------------------------------------------------------------------|
| care Genergyon           | Dosya Bilgisi                                                                                                    |
| Geçmiş Dovyatar          |                                                                                                    |
| Genecee Donystar         | 201 and the set of the set of the set o |
|                          | Comparison of the second second se                                                                                                    |
|                          |                                                                                                    |
|                          | 2359 nolu kurulup yelkilisi yelki takibi belgeleri                                                                                                    |
|                          | Seglientent Imzata                                                                                                    |

7- İndirilen dosya açılmak istendiğinde verilen java güvenlik uyarısını onaylayarak çalıştırınız.

|                                  | appo116rha92v88zdlmnsm5ob2zn8wep50lkox7h0av50mzdkr.jnlp açılıyor                                                                                                    |          |
|----------------------------------|----------------------------------------------------------------------------------------------------|----------|
|                                  | Şunu açmayı seçtiniz:                                                                                                    |          |
|                                  | o116rha92v88zdlmnsm5ob2zn8wep50lkox7h0av50mzdkr.jnlp                                                                                                    |          |
|                                  | türü: JNLP File (1,0 KB)                                                                                                    |          |
|                                  | nereden: https://e-imza.tubitak.gov.tr                                                                                                    |          |
|                                  | Firefox bu dosya ile ne yapsın?                                                                                                    |          |
|                                  | Birlikte aç Java(TM) Web Start Launcher (varsayılan)                                                                                                    |          |
|                                  | Osyayı kaydet                                                                                                    |          |
|                                  | Bu tür dosyalar indirilirken hep bu işlemi gerçekleştir.                                                                                                    |          |
|                                  |                                                                                                    |          |
|                                  | <b>F</b> Tamam Varner                                                                                                    |          |
|                                  |                                                                                                    |          |
|                                  |                                                                                                    |          |
| Security \                       |                                                                                                    |          |
| Security (                       | Warning                                                                                                    | ×        |
| Do y                             | warning<br>rou want to run this application?                                                                                                    | ×        |
| Do y                             | warning<br>rou want to run this application?                                                                                                    | <b>X</b> |
| Do y                             | vou want to run this application? Publisher: UNKNOWN                                                                                                    |          |
| Do y                             | Verning You want to run this application? Publisher: UNKNOWN Location: https://e-imza.tubitak.gov.tr                                                                                                    |          |
| Do y<br>(<br>Runni               | Verning Publisher: UNKNOWN Location: https://e-imza.tubitak.gov.tr ing this application may be a security risk                                                                                                    | <b>•</b> |
| Do y<br>Runni<br>Risk:           | warning  rou want to run this application?  Publisher: UNKNOWN Location: https://e-imza.tubitak.gov.tr  ing this application may be a security risk  This application will run with unrestricted access which may put your computer and personal information at risk. The information provided is unreliable or unknown so it is recommended n run this application unless you are familiar with its source More Information                                                                                                    | ot to    |
| Do y<br>(<br>Runni<br>Risk:      | You want to run this application?  Publisher: UNKNOWN Location: https://e-imza.tubitak.gov.tr  ing this application may be a security risk This application will run with unrestricted access which may put your computer and personal information at risk. The information provided is unreliable or unknown so it is recommended n run this application unless you are familiar with its source More Information the box below then click Run to start the application                                                                                                    | ot to    |
| Do y<br>Runni<br>Risk:<br>Select | You want to run this application?         You want to run this application?         You want to run this application?         You cation:       https://e-imza.tubitak.gov.tr         Ing this application may be a security risk         This application will run with unrestricted access which may put your computer and personal information at risk. The information provided is unreliable or unknown so it is recommended in run this application unless you are familiar with its source         More Information         the box below, then click Run to start the application.         You Run       Cancel | ot to    |

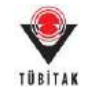

8- Uygulama açıldığında e-imza ara yüzünden e-imza parolanızı girerek **'Sign'** butonuna basarak imzanızı atınız.

| Fies To Be Signed                                                               | Step 1 : Your Certificate                                                                |
|---------------------------------------------------------------------------------|------------------------------------------------------------------------------------------|
|                                                                                 | ID : 18800, 19<br>Valid From : 30.01.2017 08:15<br>Valid To : 30.01.2020 08:15 Details > |
| Double click the file name to display the file.<br>Signature Info<br>Signatures | -Step 2 : Smart Card PIN Code                                                            |
| Signatures are valid.                                                           | 0 <de< td=""></de<>                                                                      |

## E. Yetki Devri Tanımlama Süreci

ARDEB Proje Başvuru Sistemi'nde yetkilisi olarak göründüğünüz kurum/kuruluşlarda çalışan personelin ARDEB projelerinde yürütücü/araştırmacı/danışman olarak görev alması durumunda imzalamanız gereken belgeleri imzalayamayacak olmanız durumunda yetkinizi mevzuata uygun olarak sizden sonra gelen en üst düzey kurum/kuruluş yetkililerinden birine belirli bir süre için devredebilirsiniz. Bunun için aşağıdaki adımları takip ederek yetki devri tanımında bulunmanız gerekmektedir:

1- Sistemde daha önce kaydınız yoksa **'Yeni Kullanıcı Kaydı'** butonuna basarak yeni kullanıcı kaydı yapınız

| $\checkmark$                                               | Mer                                                                                    | Sorvisi                                                                                                    |                                                                                                    |
|------------------------------------------------------------|----------------------------------------------------------------------------------------|----------------------------------------------------------------------------------------------------|----------------------------------------------------------------------------------------------------|
| ÜBİTAK                                                     |                                                                                        | Servisi                                                                                                    |                                                                                                    |
| Kulla                                                      | nıcı Adı ve                                                                            | Parola İle Giriş                                                                                                    |                                                                                                    |
| Merkezi Giri<br>TEYDEB Pi<br>kullandığınız<br>yapınız. TÜB | ş Servisine ilk def;<br>RODIS parolanızi<br>parolayı giriniz: k<br>IITAK Başkanlık çal | a giriyorsanız ve daha önce TEYDEB PR<br>giriniz. TEYDEB PRODIS hesabınız yok<br>saydınız yoksa. "Yeni Kullanıcı Kaydı" bağ<br>işanları kurum hesaplarıyla giriş yapmalıdır | DDİS heşabi almışsanız parola bölümüne<br>sa, ARBİS' e girliş yaparken daha önce<br>İlanbsını tiklayarak "Yeni Kullanıcı Kaydı<br>lar." |
| Elektronik İn                                              | ıza İle Giriş                                                                          | TC Kimlik / Pasaport No                                                                                                    |                                                                                                    |
| Mobil İmza                                                 | i Île Giriş                                                                            | Parola                                                                                                    |                                                                                                    |
| E-Devlet                                                   | lle Giriş                                                                              |                                                                                                    | Giris                                                                                                    |
| Yeni Kullar                                                | nici Kaydı                                                                             | Parolamı Unuttum<br>Kayıtlı E-postamı Değiştirmek İs                                                                                                    | tiyorum                                                                                                    |
|                                                            |                                                                                        |                                                                                                    |                                                                                                    |

2- ARDEB Proje Başvuru Sistemi'ne Kullanıcı Adı ve Şifre ile giriş yapınız. (<u>http://ardeb-pbs.tubitak.gov.tr</u>)

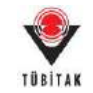

| TÜBİTAK Pro                                                          | je Başvuru Sis<br>Sürekli Başvuruyi            | temi<br>a Açık Programlar       | Çağrılı Başvuru Programları                                                                  | _          |    |
|----------------------------------------------------------------------|------------------------------------------------|---------------------------------|----------------------------------------------------------------------------------------------|------------|----|
| Program Kodu                                                         | Program A                                      | dı                              | \$                                                                                           | Bilgi Notu | \$ |
| 1002                                                                 | 1002 - HIZI                                    | LI DESTEK PROGRAM               | AI                                                                                           | Bilgi Notu |    |
| 3001                                                                 | 3001 - BAŞ                                     | LANGIÇ AR-GE PRO                | JELERÍ DESTEKLEME PROGRAMI                                                                   | Bilgi Notu |    |
| oje başvurunuza başlamadan önce<br>BİS kaydınıza erişmek veya ARBİS' | , ARBİS bilgilerinizir<br>e üye olmak için tik | n güncel olduğundar<br>layınız. | Başvuru Programına Giriş<br>n emin olunuz, bilgileriniz güncel değilse lütfen güncelleyiniz. |            |    |

3- Kendinizi Kurum/Kuruluş yetkilisi olarak tanımlamak için **"Yetki Devri"** sekmesine tıkladıktan sonra gelen sayfada **"Kuruluşu Yetkilisi Olarak Ekle"** butonuna basınız.

| TÜBİTAK                                                                                                    | ARDEB PBS<br>Proje Başvuru Sistemi                                                                                                    |
|----------------------------------------------------------------------------------------------------|----------------------------------------------------------------------------------------------------|
| Başvurularım <mark>(1)</mark>                                                                                                    | Yeni Destek Başvurusu E-İmza Süreci ARDEB Proje Görevlerin Yetki Devri Furuluş Yetkilisi                                                                                                    |
| Aktif Başvurularım                                                                                                    |                                                                                                    |
| <b>U</b> BİTAK                                                                                                    | ARDEB PBS<br>Proje Basvuru Sistemi                                                                                                    |
| Bapvurularım (1)                                                                                                    | Yeni Destek Başvurusu E-İmza Süreci ARDEB Proje Görevlerim Yetki Devri Kuruluş Yetkilisi                                                                                                    |
| etki Devri                                                                                                    |                                                                                                    |
| <ul> <li>TÜBİTAK ARDEB prog<br/>İmzalamaya yetkili ki</li> <li>Üniversitelerde</li> <li>Üniversitelere B</li> <li>Özel kuruluşlar</li> <li>Diğer Kuruluştar</li> <li>Özel Kuruluştar</li> <li>Özel Kuruluştar</li> </ul> | ramlars "proje başvuru" aşamasında, e-imza ile gerçekleştirilen başvurularda "Kabul ve Taahhilt Beyanları (Öneren/Proje Yürütücüsü Kuruni/Kuruluş)" formunu<br>iğilerin, aşağıda altı çizili olarak belirtilen kişilere e-imza ile yetki verdiği <u>Bektör Yardıncısı</u> .<br>Aflilasyon Anlaşması Yapılan Hastanelerde; kadronun bulunduğu yer gözetilmeksizin Hastane Yöneticisi, Başhekim veya <u>yetki verdiği Başhekim Yardıncısı</u> .<br>Aflilasyon Anlaşması Yapılan Hastanelerde; kadronun bulunduğu yer gözetilmeksizin Hastane Yöneticisi, Başhekim veya <u>yetki verdiği Başhekim Yardıncısı</u> .<br>Işlin Olmayan Hastanelerde; Hastane Yöneticisi, Başhekim veya <u>yetki verdiği Başhekim Yardıncısı</u> .<br>Işlin imza sirkülerindo belirtilen <u>en peniş imza vetkili olan hişi verdiği Başhekim Vardıncısı</u> .<br>İşlin imza sirkülerindo belirtilen <u>en peniş imza vetkili olan hişi verdiği Haşkan veya vetki verdiği Başkan veya vetki verdiği Başkan veya vetki verdiği Başkan ve ve<br/>rede Genel Nüdür veya <u>vetki verdiği Genel Müdür Yardıncısı</u>, Başkan veya <u>vetki verdiği Başkan Yardıncısı</u> vb.<br/>terine veya altına attıscak yetkili imzaların seçiminde kuruluşa alt en son tarihli noter tandikli imza sirkülerinde belirtilen ve kuruluşu en geniş anlamda termili ve ilz<br/>eçine verya altına attıscak yetkili bulunan belgeleri imzalamaya yetkil kişi/Aşişler anlaşılmahdır) kişi ya da kişiler olması gereklidir.</u> |
| Kunuluş Adı :                                                                                                    | Contraction of the second second se                                                                                                    |
| Kuruluş Yetkilisinin Adı S                                                                                                    | Soyadı                                                                                                    |
| Jorevs:                                                                                                    | Strket Mudaru                                                                                                    |
| how 10 ▼ entries<br>hd _ Soyad _ TC                                                                                                    | Vetki Devri<br>Nimūlii No o Kurulug Adr o Gdrevi o Vetki Devri <del>Baltarna Tarital o</del> Vetki Devri Bitis Tarital o Durum o Vetki Devri Belgesi a Islem                                                                                                    |
|                                                                                                    | No data aveilable in table                                                                                                    |

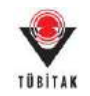

## 4- Açılan ekrandaki alanları eksiksiz olarak doldurduktan sonra "Kaydet" butonuna basınız.

| 😍 Yetki Devri - Google Chrome           | -                                                       |           | $\times$ |
|-----------------------------------------|---------------------------------------------------------|-----------|----------|
| 🛦 Güvenli değil   <del>https</del> ://  | /yetkidevri/yetkiDevri.htm                              |           |          |
| 🕏 ARDEB Proje Başvuru Sistem            | i - Yetki Devri                                         |           |          |
| 1) Yetkinizi devredeceğiniz ki          | şi bilgilerini giriniz ve gerekli dosyaları yükleyiniz. |           |          |
| TC Kimlik Numarası:                     | Ara                                                     |           |          |
| Ad:                                     |                                                         |           |          |
| Soyad:                                  |                                                         |           |          |
| Görevi: Önemli Bilgi Notu               |                                                         |           |          |
| Ünvanı:                                 | Seçiniz •                                               |           |          |
| Elektronik Posta Adresi:                |                                                         |           |          |
| Yetki Devri Başlama Tarihi:             |                                                         |           |          |
| Yetki Devri Bitiş Tarihi:               |                                                         |           |          |
| Açıklama:                               |                                                         |           |          |
|                                         | ▲ Dosya Adı                                             | Sil<br>\$ |          |
| Yetki Devri Belgeleri:                  | No data available in table                              |           |          |
|                                         | Dosya Seç Dosya seçilmedi<br>+ Dosya Ekle               |           |          |
|                                         | Kaydet Kapat                                            |           |          |
| Türkiye Bilimsel ve Teknolojik Araştırm | a Kurumu. Her hakkı saklıdır. © 2013                    |           | 1.0      |

5- Tanımladığınız yetkinin yanında yer alan **"imzala"** butonuna ve ardından e-imza servisine bağlanmak için **"Belgeleri imzalamak için tıklayınız"** butonuna basınız.

| Bayvurularım (1) Yeni D                                                                                                    | Jestek Başvurusu                                                                                                    | E-Îmza Süreci                                                                                                    | ARDEB Proje G                                                                                                    | srevlerim '                                                                                                    | Yetki Devri                                                     | Kuruluş Yetkilisi                                             |                                                   |                |
|----------------------------------------------------------------------------------------------------|----------------------------------------------------------------------------------------------------|----------------------------------------------------------------------------------------------------|----------------------------------------------------------------------------------------------------|----------------------------------------------------------------------------------------------------|-----------------------------------------------------------------|---------------------------------------------------------------|---------------------------------------------------|----------------|
| etki Devri                                                                                                    |                                                                                                    |                                                                                                    |                                                                                                    |                                                                                                    |                                                                 |                                                               |                                                   |                |
| Oniversitelerde ve bagb     Oniversitelerle Afiliasyo     Oniversitelere Bagb Olo     Ozet kuruluşlar isin ima                                                                                  | Hastane-Enstitüterde<br>n Anlaşması Yapılan B<br>ayan Hastanelerde: B                                                                                                    | viti, Kurufuşlanda Rek<br>astaneleride; kadronu<br>astane Yöneticisi, Ba                                                                                  | tör veva <u>vetki verd</u> i<br>n bulundağı yer gör<br>plekim veya <u>vetki v</u>                                                                                        | ëi Rektlir, Yardım<br>retilmeksizin Ha<br>rrdiği Başhekim '                                                                                                 | usa,<br>stane Yöneticisi<br>Yardımcısı,                         | . Başhekim vəya xetki.xets                                    | fiði Bashekim, Yarılımcısı                        | 65             |
| <ul> <li>Diger Kuruluşlarda; Gen</li> <li>Özet Kuruluş kaşesi üzerine ve<br/>eden (hak getirici ve borçlandırı</li> </ul>                                                                       | et Mildür veya <u>yetki, y</u><br>ya altına atılacak yetk<br>cı taabhülte bulunan i                                                                                                    | n en senis imza veb<br>militi Genel Müdür Yo<br>ill imzaların seçimin<br>belgeleri imzalamaya                                                             | bilolan kisi yeva kisi<br>uduncur, Başkan ve<br>de kuruluşa alt en so<br>şetkili kişli(kişlîke a                                                                         | ller."<br>ve vetki vendilet.<br>in tarihil noter t<br>nlagimalide) kij                                                                                      | Baskan Yardımı<br>esdikli imza sirk<br>i ya da kişilər o        | 51 vð.<br>Glerinde belirtilen ve kunu<br>Imati gerektidir,    | dușu en geniș anlamda tr                          | enali ve fizar |
| <ul> <li>Diger Kuruluşlarda; Gen</li> <li>Özet Kuruluş kaşesi üzerine ve<br/>eden (huk getirici ve borçlandır<br/>Kuruluş Adı ;</li> </ul>                                                      | et Müdür veya y <u>etki xı</u><br>ya altına atılacak yetk<br>cı taabhütte balanan<br>GRÜKöleyviziye                                                                                              | n eti settis Imza vetis<br>erdiki Genel Müdür Y<br>ili imzaların seçimin<br>belgeleri imzalamaya<br>selz seçileri imzalamaya                              | bil olan Abil yeva Abi<br>Infancia, Başkan ve<br>le kuruluşa alt en su<br>yetkili köşifleşiler a                                                                         | litt."<br>və vetki vetdilili.<br>ni tərihli noter t<br>nlaşılmahdır) kiş<br>tTD ŞTİ                                                                         | Baskan Yarılımı;<br>asıdlıkli imza siri<br>i ya da kişilər o    | gt vib.<br>Glerinde belietilen ve kuns<br>Iman gereködir.     | dușu en geniș anlamda tr                          | enali ve ilzar |
| Diger Kuruluşlarda, Gen     Özel Kuruluş kaşesi üzerine ve eden (hak getirici ve borçlavdır<br>Kuruluş Adı i Kuruluş Yetkilisinin Adı Soyedı:                                                   | el Midlir veya ystki n<br>ya vitnia atilacak yetk<br>co taabhiitte batunan<br>fiifikolepodanji<br>edhilimne edh                                                                                  | <sup>10</sup> ett settis Imza vetis<br>inditi Genet Müdür Yi<br>ill Imzaların seçimin<br>belgeberi imzalamaşa<br>setres seçimleranınd<br>membridir.       | ni olan Ani, yeva Ani<br>reduncar, Başkan ve<br>le kuruluşa alt en so<br>yerkili kişirkişiler a                                                                          | ller."<br>və vetki verdilili<br>m tərihli noter t<br>nlaşılmahdır) kiş<br>tTD ŞTİ                                                                           | Baskan Yarıhmı;<br>asıdıklı imza siri<br>i ya da kişilər o      | st vik.<br>Glerinde belirtilen ve kuru<br>Imati gerektidir.   | duşu en geniş anlarıda tı                         | enali ve lizar |
| Diger Kuruluşlandaş Gen     Gaet Kuruluş haşeri üzerine ve eden (husk getirici ve borçlandır<br>Kuruluş Adı i<br>Kuruluş Yetkilisinin Adı Soyedı: Girevi:                                       | et Allafür veya yeldı or<br>ya atlınış atlılarak yelk<br>ço taabbülte bolunan i<br>tifbildirositangi<br>entisilmenendi<br>Şirket Allafürü                                                        | n en sents Imza vela<br>indiki Genel Midda 'S<br>Ill imzaların seçimin<br>belgeleri imzalamaya<br>milli yöz elerleri<br>metalokolop                       | ni olan Ald, yeva Aldı<br>Indemine, Başkan vey<br>le kuruluşa alt en sı<br>yerkili kişirkişiler a<br>Direci Saar ve, Tic                                                 | ller."<br>və vetki verdildi.<br>m tarihdi noter t<br>nlaşılmakıdır) kiş<br>t.TD ŞTİ                                                                         | Baskan Yandımı<br>asıdıklı imza siri<br>I ya da kişilər o       | gi vilo.<br>Giorrinde helfettilen ve kuru<br>Iman gereklidir. | duşu en geniş anlamda tı                          | enali ve fizar |
| Diger Kuruluşlarda; Gen     Özet Kuruluş kaşesi ülerrine ve eden thak getirici ve borçlardar Kuruluş Adı I Kuruluş Yetkilisinin Adı Soyedı: Girevi:                                             | a drawarroga wytki ny<br>ya altino atilacak yeti<br>na taabhilite bolanan<br>dilikidi/orodanja<br>entrolimentetin<br>Sirket Mildürü                                                              | n en sento Unica vela<br>milita Genel Muldar Y<br>Il Instataro seglinin<br>belgeleri Instatarnaya<br>militada distatarian<br>menergiataria                | ni olan Jah Lerva Jiah<br>urdimman, Raşkalı ver<br>ke kanılışa ki en su<br>yerkili kişirAsjiler a<br>"İlen Kanılışa kare ve Tic                                          | liter."<br>və yardığı xardığıl<br>və tarihdi notar tı<br>niaşılmabdar) kiş<br>tro şri<br>i Devri                                                            | Baskan Yardımı;<br>asdikli inça siri<br>I ya da kişiler o       | gy við.<br>Greninde helfetillen vei kunu<br>Innas gereklidir, | diagis en gents anlænda te                        | enað ve fizar  |
| Diger Koruloglanda; Gen     daet Korulog kapesi ükerine ve eden (hak getirici ve borçlandar Karulog Adı i Karulog Yetkilialnin Adı Soyadı i Gileevi;  Dov 10      entries                       | e Muliin veya yettiki zi<br>ya altima atsiacak yetti<br>ci taabhulte bulunan<br>utabhulte bulunan<br>utabhulte bulunan<br>utabhulte bulunan<br>ya tabita                                         | n en entrils Unica vela<br>moliti Genel Muldur X<br>Ill Inscalaren secjimin<br>belgetert Inscalarmaya<br>al Crystal and anter<br>molitiko Soft            | ni olen Alst, verva Alst<br>uchmenz, Roşkan ver<br>de kanılışa alt en su<br>yerkill kişifikişiler a<br>niyensi kaşır ve Tik<br>Verki                                     | iler."<br>ve vetki sendiletti<br>n tarihdi noter t<br>nagimaleki sig<br>tro sri<br>i Devri                                                                  | Baskan, Yardımı;<br>asdikil imza siri<br>I ya da kişiler o      | gı vili.<br>Glerinde belirtilen ve kuns<br>Imati gereklikdir. | diogu en prnis anlamda te<br>Searchi              | enali ve fiza  |
| Diger Kuruluşlanda; Gen     Onel Kuruluş kaşesi ükerine ve eden (huk getirlel ve borçlandar Karuluş Adı I Kuruluş Yetkilisinin Adı Soyedul Girevit  Doov 10 • entries Ad _ Soyad TC Kimilis Kar | e Muliifu veya yettiki o<br>e Muliifu veya yettiki o<br>ya altima athlacak yetti<br>us taabhliite bulunan<br>tittikite bulunan<br>sittikite bulunan<br>sittikite Muliikirii<br>birket Muliikirii | n en entrola Unica vedi<br>moliti Genel Muldur X<br>Ill Instatarus seçlimin<br>belgeleri Inscatarusya<br>molitiyez aluminaturus<br>monitologi<br>District | ni olen Alsi, verva Alsi<br>uzdancazi, Roşkan ver<br>Be kanılışa alt en su<br>yerkili Kışlı'kışler a<br>niyenni Saar ve. Tic<br>Yotki<br>Yotki Devri<br>Başlama Tarihi 🌐 | lier."<br>we vetik vetidiji.<br>In berihi noter t<br>noteri i oter to<br>strong to the state<br>. LTD STI<br>i Devri<br>i Devri<br>Vetid Deve Bith<br>Terbi | Baskan, Yardmu<br>andikil imaa sirk<br>ya da kipiler o<br>Darum | gr vik.<br>Glerinde belirtiken ve kuns<br>Imats gereköldir.   | diogu en prnts antamda ta<br>Separchi (<br>reli o | enali ve fizar |

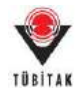

| TÜBİTAK<br>Başvurularım (1)                                                                                                    | Yeni Destek Başvuru                                                                                                    | su E-                                                                                           | İmza Süreci                                                                                                | ARDEB                                                                                                 | Proje Görevlerim                                                                                                    | Yetki Devri                                                                                                    | Kuruluş Yetkilisi                                                                |                                                       |                               |
|----------------------------------------------------------------------------------------------------|----------------------------------------------------------------------------------------------------|-------------------------------------------------------------------------------------------------|----------------------------------------------------------------------------------------------------|----------------------------------------------------------------------------------------------------|----------------------------------------------------------------------------------------------------|----------------------------------------------------------------------------------------------------|----------------------------------------------------------------------------------|-------------------------------------------------------|-------------------------------|
| fetki Devri                                                                                                    |                                                                                                    |                                                                                                 |                                                                                                    |                                                                                                    |                                                                                                    |                                                                                                    |                                                                                  |                                                       |                               |
| Universitelerle /<br>Üniversitelere B<br>Özel kuruluşlar i<br>Diğer Kuruluşlar<br>Özel Kuruluş kaşesi üz-<br>eden (hak getirici ve bor | filiasyon Anlaşması Yapı<br>ığlı Olmayan Həstaneler<br>çin imza sirkülerinde be<br>da; Genel Müdür veya yg<br>trine veya altına atılacal<br>çiandırıcı taahhütte bul | an Hastan<br>le: Hastan<br>lirtilen <u>en</u><br>t <u>ki verdi</u> t<br>yetkili in<br>man belge | elerde; kadron<br>e Yöneticisi, B<br>eenis imza vet<br>Genel Müdür )<br>szaların seçimi<br>teri imzalarnay | un bulundi<br>aşhekim ve<br><u>kisi olan ki</u><br>f <u>ardımcısı</u><br>ıde kuruluş<br>ra yetkili ki | ngu yer gözetilmeksizi<br>ya <u>yetki verdibi Başhe</u><br><u>Ji veva kisiler</u> .*<br>Başkan veya <u>yetki ver</u><br>ja ait en son tarihli no<br>şirkişiler anlaşılmalıdı | n Hastane Yöneticis<br>kim Yardımcısa<br>diği Baskan Yardıms<br>ter tasıdikli imza sir<br>ı) kişi ya da kişiler o | ii, Başhekim veya yeş<br>233 vb.<br>külerinde belirtilen v<br>İlmasi gereklidir. | ki verufilél Bashekim. Yar<br>e kuruluşu en geniş anl | dmcm.<br>amdə temsil ve fizam |
| Kuruluş Adı :                                                                                                    | -doisence)                                                                                                    | (Receiption)                                                                                    | ig Station of                                                                                              |                                                                                                    | IAN VE.TIC.LTD ŞTİ                                                                                                    |                                                                                                    |                                                                                  |                                                       |                               |
| Kuruluş Yetkilisinin Adı S                                                                                                    | oyadı:                                                                                                    | e-llass - e                                                                                     | danks.                                                                                                    |                                                                                                    |                                                                                                    |                                                                                                    |                                                                                  |                                                       |                               |
| Göreviz                                                                                                    | Şirket Mü                                                                                                    | lärlä                                                                                           |                                                                                                    |                                                                                                    |                                                                                                    |                                                                                                    |                                                                                  |                                                       |                               |
| how 10 🔹 entries                                                                                                    |                                                                                                    |                                                                                                 |                                                                                                    |                                                                                                    | Yetki Devri                                                                                                    |                                                                                                    |                                                                                  | Search:                                               |                               |
| Nd x Soyad TC Kimilik                                                                                                    | Kuruluş Adı (                                                                                                    | Gorevi<br>0                                                                                     | Yetid Devri<br>Baglama<br>Tarihi g                                                                         | Yetki Devri<br>Bitiş Tarihi<br>O                                                                      | Durum <sub>0</sub>                                                                                                    | Yetki Devri Belgesi                                                                                               | 0                                                                                | lptern                                                | -                             |
|                                                                                                    | Annual State of Concession                                                                                                    |                                                                                                 |                                                                                                    |                                                                                                    |                                                                                                    |                                                                                                    |                                                                                  |                                                       |                               |

6- TÜBİTAK Elektronik Dosya İmzalama Servisi' ne (<u>https://e-imza.tubitak.gov.tr</u>) kullanıcı adınız ve şifreniz ile giriş yapınız ve **'İmzanız Gerekiyor'** kısmında imza sürecinde size gelen ilgili dokümanı seçerek **'Seçilenleri İmzala'** butonuna basınız.

| or :   | Dosya Bilgisi                                                                                                    |
|--------|----------------------------------------------------------------------------------------------------|
| 63 - C |                                                                                                    |
| ar     | <sup>20</sup> & 2000 nois kurstup yelkilles yelkilles velkille för belgelen<br>Dosyst KURRULUS VETKULIST VETKULIST FÖRMILL 2000 pdf - Imzat -Imzat Yelki<br>Dosyst LISTE pdf - Imzat -Imza Yelki |
|        |                                                                                                    |
|        |                                                                                                    |
|        |                                                                                                    |

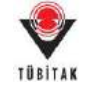

7- İndirilen dosya açılmak istendiğinde verilen java güvenlik uyarısını onaylayarak çalıştırınız.

|                                                    | appo116rha92v88zdlmnsm5ob2zn8wep50lkox7h0av50mzdkr.jnlp açılıyor                                                                                                    |                                                                                                    |
|----------------------------------------------------|----------------------------------------------------------------------------------------------------|----------------------------------------------------------------------------------------------------|
|                                                    | Şunu açmayı seçtiniz:                                                                                                    |                                                                                                    |
|                                                    | o116rha92v88zdlmnsm5ob2zn8wep50lkox7h0av50mzdkr.jnlp                                                                                                    |                                                                                                    |
|                                                    | türü: JNLP File (1,0 KB)<br>nereden: https://e-imza.tubitak.gov.tr                                                                                                    |                                                                                                    |
|                                                    | Firefox bu dosya ile ne yapsın?                                                                                                    |                                                                                                    |
|                                                    | Birlikte aç     Java(TM) Web Start Launcher (varsayılan)                                                                                                    |                                                                                                    |
|                                                    | Dosyayı kaydet                                                                                                    |                                                                                                    |
|                                                    | 🔲 Bu <u>t</u> ür dosyalar indirilirken hep bu işlemi gerçekleştir.                                                                                                    |                                                                                                    |
|                                                    | 5 Tamam Vazgeç                                                                                                    |                                                                                                    |
|                                                    |                                                                                                    |                                                                                                    |
| Security V                                         | Varning                                                                                                    | X                                                                                                    |
| Security V<br><b>Do y</b> o                        | Varning<br>ou want to run this application?                                                                                                    | ×                                                                                                    |
| Security V<br>Do y                                 | Varning ou want to run this application? Publisher: UNKNOWN                                                                                                    | X                                                                                                    |
| Security V<br>Do yo                                | Varning Ou want to run this application? Publisher: UNKNOWN Location: https://e-imza.tubitak.gov.tr                                                                                                    | X                                                                                                    |
| Security V<br>Do ye<br>Runnii                      | Varning Ou want to run this application? Publisher: UNKNOWN Location: https://e-imza.tubitak.gov.tr ng this application may be a security risk                                                                                                    | ×                                                                                                    |
| Security V<br>Do ya<br>Runnir<br>Risk:             | Varning Ou want to run this application? Publisher: UNKNOWN Location: https://e-imza.tubitak.gov.tr ng this application may be a security risk This application will run with unrestricted access which may put your computer and personal information at risk. The information provided is unreliable or unknown so it is recommended r run this application unless you are familiar with its source More Information                                                          | The second second secon |
| Security V<br>Do ya<br>Runnin<br>Risk:<br>Select 1 | Varning Ou want to run this application?  Publisher: UNKNOWN Location: https://e-imza.tubitak.gov.tr  ng this application may be a security risk This application will run with unrestricted access which may put your computer and personal information at risk. The information provided is unreliable or unknown so it is recommended r run this application unless you are familiar with its source More Information the box below, then click Run to start the application | not to                                                                                                    |

8- Uygulama açıldığında e-imza ara yüzünden e-imza parolanızı girerek **'Sign'** butonuna basarak imzanızı atınız.

| Files To Be Signed                                                | Step 1 : Your Certificate                                                                                    |
|-------------------------------------------------------------------|----------------------------------------------------------------------------------------------------|
|                                                                   | ID         IB8800           Valid From         30.01.2017 08:15           Valid To         :30.01.2020 08:15 |
| Double click the file name to display the file.<br>Signature Info | - Step 2 : Smart Card PIN Code                                                                               |
| Signatures                                                        | 4 5 6 Shuffle<br>7 8 9                                                                                       |
| 🔀 Signatures are valid. ( 3                                       | 0 < Del                                                                                                    |

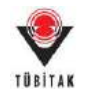

## F. Başlatılmış olan E-İmza Sürecini İptal Etme

E-imza sürecini başlattıktan sonra, son başvuru tarihinden önce projenizi güncellemek istemeniz veya eimzalı başvurunun zorunlu olmadığı programlarda herhangi bir nedenle e-imza yerine basılı kopya ile başvurunuzu tamamlamak istemeniz durumunda; öncelikle e-imza sürecini iptal etmeniz gerekmektedir. **E-imza sürecini iptal ettiğinizde daha önce sistem üzerinden elektronik olarak atılmış imzaların tümü iptal olacaktır.** E-imza süreci iptal edildikten sonra istenildiği takdirde yürütücü tarafından tekrar başlatılabilir.

Başlatılmış olan bir e-imza sürecini iptal etmek için aşağıdaki adımları takip edebilirsiniz:

1) E-imza sürecindeki başvurularınızı görmek ve imza sürecini takip etmek için **"E-İmza Süreci"** sekmesi altındaki **"E-İmza Sürecindeki Başvurularım"** alt sekmesine tıklayınız

| TÜBİTAK                       | ARDEB PE<br>Proje Başvuru Siste | S<br>mi                                                                           |                        |             |                   |  |  |  |  |
|-------------------------------|---------------------------------|-----------------------------------------------------------------------------------|------------------------|-------------|-------------------|--|--|--|--|
| Başvurularım <mark>(1)</mark> | Yeni Destek Başvurusu           | E-İmza Süreci                                                                     | ARDEB Proje Görevlerim | Yetki Devri | Kuruluş Yetkilisi |  |  |  |  |
|                               |                                 | E-İmza Sürecindeki Başvurularım                                                   |                        |             |                   |  |  |  |  |
| Aktif Başvurularım            |                                 | E-İmza Sürecino                                                                   |                        |             |                   |  |  |  |  |
| Proje Id:<br>Program Adı:     |                                 | 132319<br>1001 - BILIMSEL VE TEKNOLOJIK ARASTIRMA PROJELERINI DESTEKLEME PROGRAMI |                        |             |                   |  |  |  |  |

2) E-imza sürecini iptal etmek istediğiniz projenin sol tarafında yer alan "Süreci İptal Et" butonuna basınız.

| TÜB       | oyu<br>Bitak                 | ARDI<br>Proje Baş | B PBS<br>vuru Sistemi       |                         |                 |                                        |                                |                        |               |
|-----------|------------------------------|-------------------|-----------------------------|-------------------------|-----------------|----------------------------------------|--------------------------------|------------------------|---------------|
| Başvu     | rularım <mark>(1)</mark> Yen | i Destek Ba       | aşvurusu E-İmza Süre        | eci ARDEB Proje Görevle | erim Y          | ʻetki Devri Kuruluş Ye                 | tkilisi                        |                        |               |
| E-İmza Si | irecindeki Başvurular        | ım                |                             |                         |                 |                                        |                                |                        |               |
| 1 Belg    | eleri, https://e-imza.       | tubitak.gov.ti    | adresinden imzalayabilirsii | niz.                    |                 |                                        |                                |                        |               |
| ld 🔺      | Süreci İptal Et              | Proje ld<br>↓     | Proje Başlığı               | \$                      | İmzalandı<br>\$ | İmza Durumu 🗘                          | İmzalama Başlangıç<br>Tarihi 🔅 | İmzalama Son<br>Tarihi | \$<br>İşlem 🔉 |
| 502       | -11-                         | 132319            | Senaryo 3                   |                         | Hayır           | Elektronik İmza Süreci İptal<br>Edildi | 09.04.2018<br>08:56:02         | 13.04.2018<br>17:30:00 | 2 🗊           |
| 503       | Süreci İptal Et              | 132319            | Senaryo 3                   |                         | Evet            | Elektronik İmza Süreci<br>Tamamlandı   | 09.04.2018<br>09:13:31         | 13.04.2018<br>17:30:00 | 2             |

3) **"Başvurularım"** sekmesine tıkladıktan sonra projenizi güncellemek istemeniz durumunda ilgili proje için sırasıyla **"Başvuru Onayını Kaldır"** ve **"Başvuruyu Düzenle"** butonlarına basınız.

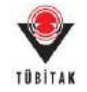

| SO, YM                                                                                                    | ARDEB PB<br>Proie Basyuru Siste     | s<br>mi                                                                 |                                                                      |                  |                   |  |
|----------------------------------------------------------------------------------------------------|-------------------------------------|-------------------------------------------------------------------------|----------------------------------------------------------------------|------------------|-------------------|--|
| Basyurularım (1)                                                                                                    | Yeni Destek Basvurusu               | E-İmza Süreci                                                           | ARDEB Proie Görevlerim                                               | Yetki Devri      | Kurulus Yetkilisi |  |
|                                                                                                    | •                                   |                                                                         |                                                                      |                  |                   |  |
| ıktif Başvurularım                                                                                                    |                                     |                                                                         |                                                                      |                  |                   |  |
| Proje Id:<br>Program Adı:<br>Çağırı Adı :<br>Proje Başlığı:                                                                         |                                     | 132319<br>1001 - BİLİMSEL<br>1001 (2017-2 DÖ<br>Senaryo 3               | VE TEKNOLOJİK ARAŞTIRMA PRO.<br>ÖNEM)                                | JELERİNİ DESTEKL | EME PROGRAMI      |  |
| Proje Yöneticisi/Yürüti<br>Başvuru Tarihi:<br>Başvuru Yılı ve Dönemi                                                                | ücüsünün Adı Soyadı ve Ünvanı<br>I: | 05.04.2018                                                              |                                                                      |                  |                   |  |
| Onay Durumu:<br>Proje Dosyaları:                                                                                                    |                                     | Başvuru Onaylı<br>Dosyaları Göster<br>Başvuru On                        | - Elektronik Başvuru Çıktısını İndir<br>ayını Kaldır 🛛 Elektronik İı | mza Sürecini B   | aşlat             |  |
| TÜBİTAK                                                                                                    | ARDEB PB<br>Proje Başvuru Sister    | S<br>mi                                                                 |                                                                      |                  |                   |  |
| Başvurularım <mark>(1)</mark>                                                                                                    | Yeni Destek Başvurusu               | E-İmza Süreci                                                           | ARDEB Proje Görevlerim                                               | Yetki Devri      | Kuruluş Yetkilisi |  |
| Başvuru Onayı k                                                                                                    | aldırıldı.                          |                                                                         |                                                                      |                  |                   |  |
| ktif Başvurularım                                                                                                    |                                     |                                                                         |                                                                      |                  |                   |  |
| Proje ld:<br>Program Adı:<br>Çağrı Adı :<br>Proje Başlığı:<br>Proje Yöneticisi/Yürütü<br>Başvuru Tarihi:<br>Başvuru Yılı ve Dönemi: | icüsünün Adı Soyadı ve Ünvanı:      | 132319<br>1001 - BİLİMSEL<br>1001 (2017-2 DÖ<br>Senaryo 3<br>05.04.2018 | VE TEKNOLOJİK ARAŞTIRMA PROJ<br>İNEM)                                | JELERİNİ DESTEKL | EME PROGRAMI      |  |
| Onay Durumu:                                                                                                    |                                     | Başvuru Taslak D                                                        | aşvuruyu Düzenle 🛛 🛛 Başvu                                           | uruyu Sil        |                   |  |

4) E-imzalı başvurunun zorunlu olmadığı programlarda herhangi bir nedenle e-imza yerine basılı kopya ile başvurunuzu tamamlamak istemeniz durumunda ise; "Elektronik Başvuru Çıktısını İndir" butonuna bastığınızda sistem tarafından oluşturulan belgeyi gerekli kişilere ıslak imzalı olarak imzalattırarak, basılı kopya belgeler için belirlenen son teslim tarihinden önce Kurumumuza ulaştırmanız gerekmektedir.

| TÜBİTAK     ARDEB PBS       Proje Başvuru Sistemi                                                                                      |                                                                                                    |
|----------------------------------------------------------------------------------------------------|----------------------------------------------------------------------------------------------------|
| Başvurularım <mark>(1)</mark> Yeni Destek Başvurusu                                                                                    | E-İmza Süreci ARDEB Proje Görevlerim Yetki Devri Kuruluş Yetkilisi                                                    |
| Aktif Başvurularım                                                                                                    |                                                                                                    |
| Proje Id:<br>Program Adi:<br>Çağın Adi :<br>Proje Başlığı:                                                                             | 132319<br>1001 - BiLiMSEL VE TEKNOLOJÍK ARAŞTIRMA PROJELERÍNÍ DESTEKLEME PROGRAMI<br>1001 (2017-2 DÖNEM)<br>Senaryo 3 |
| Proje Yöneticisi/Yürütücüsünün Adı Soyadı ve Ünvanı:<br>Başvuru Tarihi:<br>Başvuru Yılı ve Dönemi:<br>Onay Durumu:<br>Proje Dosyaları: | 05.04.2018<br>Başvuru Onaylı - <mark>Elektronik Başvuru Çıktısını İndir</mark><br>Dosyaları Göster                    |
|                                                                                                    | Başvuru Onayını Kaldır Elektronik İmza Sürecini Başlat                                                                |